# TURBOX®

# Εγχειρίδιο Χρήσης

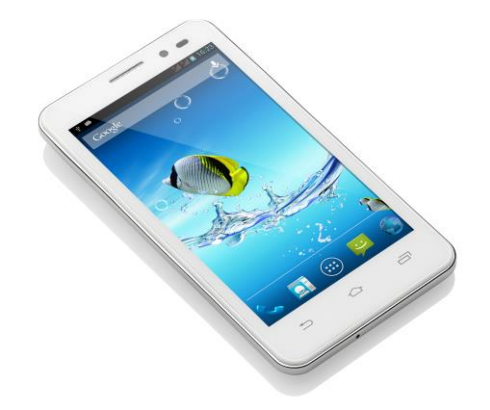

## G410

## SmartPhone

## Περιεχόμενα

| 1 . Εμφανισή και πληκτρα                         | 3  |
|--------------------------------------------------|----|
| 2. Χρήση της κάρτας μνημής ως U Disk             | 4  |
| 3.WIFI                                           | 7  |
| 4. BLUETOOTH                                     | 8  |
| 5.MAIL                                           | 9  |
| 6.ΚлнΣн                                          | 11 |
| 7. Мнуумата                                      | 15 |
| 8. Επαφές                                        | 18 |
| 9. INTERNET EXPLORER                             | 21 |
| 10. Ηχογραφήση                                   | 22 |
| 11.Ролоі                                         | 23 |
| 12.Аріөмомнхалн                                  | 24 |
| 13. КАМЕРА                                       | 25 |
| 14. Εικονές                                      | 27 |
| 15. Μογδικη                                      | 30 |
| 16. Нмерологіо                                   | 32 |
| 17.ΡΑΔΙΟΦΩΝΟ FM                                  | 33 |
| 18.ΡΥΘΜΙΣΕΙΣ                                     | 34 |
| 19. ΣΗΜΕΙΩΣΕΙΣ ΣΧΕΤΙΚΑ ΜΕ ΤΗ ΧΡΗΣΗ ΤΟΥ ΤΗΛΕΦΩΝΟΥ | 38 |

#### . Εμφάνιση και πλήκτρα

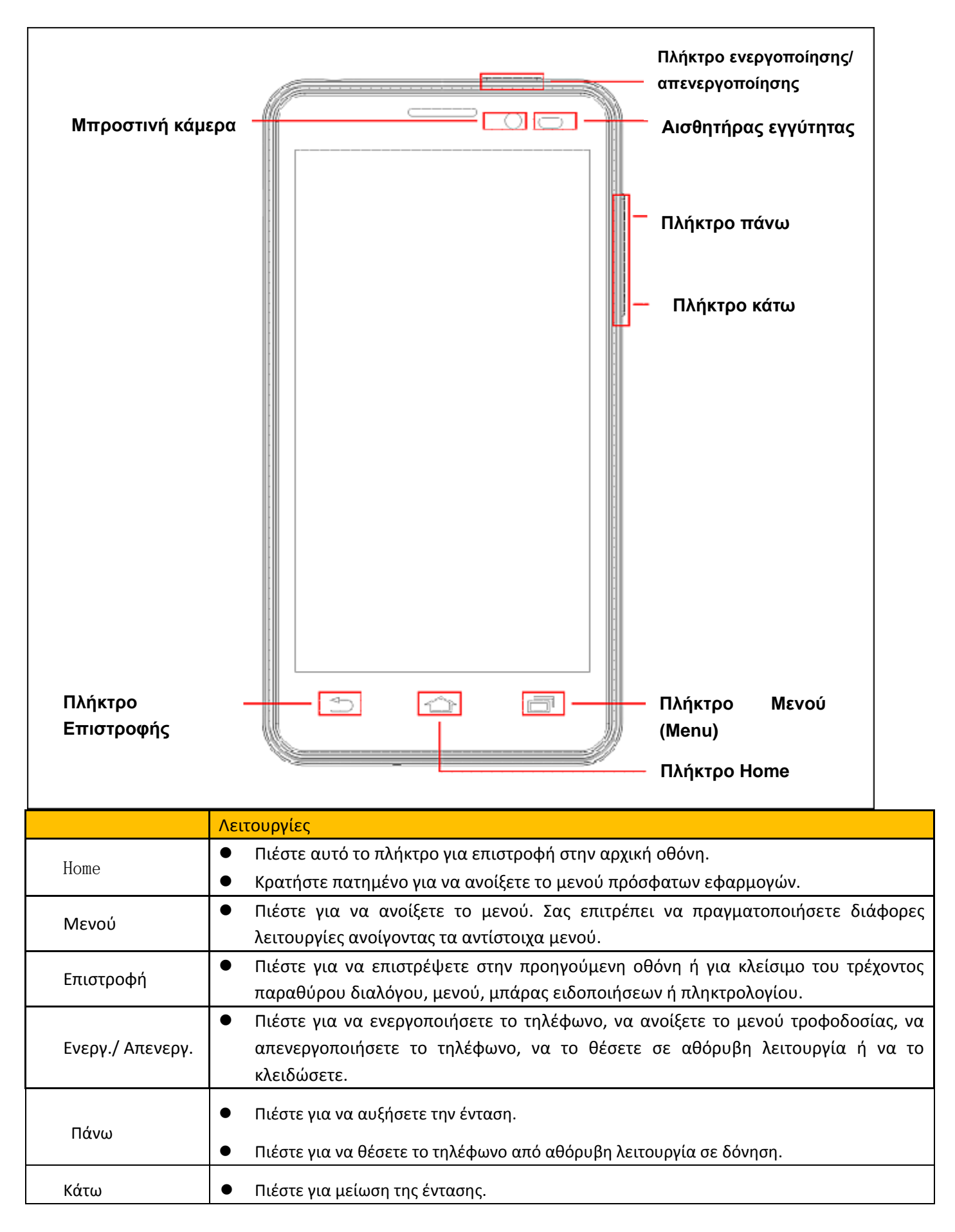

| Αισθητήρας       | <ul> <li>Καλύψτε αυτό το σημείο για απενεργοποίηση του φωτισμού υποβάθρου του τηλεφώνου.</li> </ul> |
|------------------|----------------------------------------------------------------------------------------------------|
| εγγύτητας        |                                                                                                    |
| Μπροστινή κάμερα | <ul> <li>Η μπροστινή κάμερα της συσκευής, η οποία μπορεί να χρησιμοποιηθεί για να</li> </ul>        |
|                  | φωτογραφήσετε τον εαυτό σας.                                                                        |

#### 2. Χρήση της κάρτας μνήμης ως U Disk

Αν θέλετε να στείλετε μουσική, φωτογραφίες ή άλλα αρχεία στην κάρτα μνήμης της συσκευής από υπολογιστή, θα πρέπει να ορίσετε η κάρτα μνήμης να χρησιμοποιείται ως u disk.

Ορισμός της κάρτας μνήμης ως UDisk

- Συνδέστε το τηλέφωνο στον υπολογιστή μέσω καλωδίου USB. Το σχετικό εικονίδιο ειδοποίησης εμφανίζεται στη μπάρα ειδοποιήσεων.
- 2) Στη μπάρα ειδοποιήσεων, πιέστε στο USB και στη συνέχεια ενεργοποιήστε την επιλογή "Συσκευή αποθήκευσης USB"

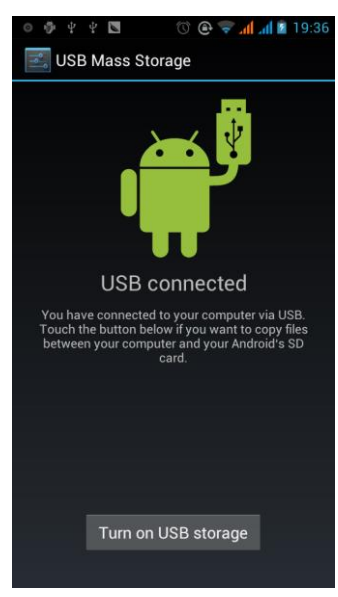

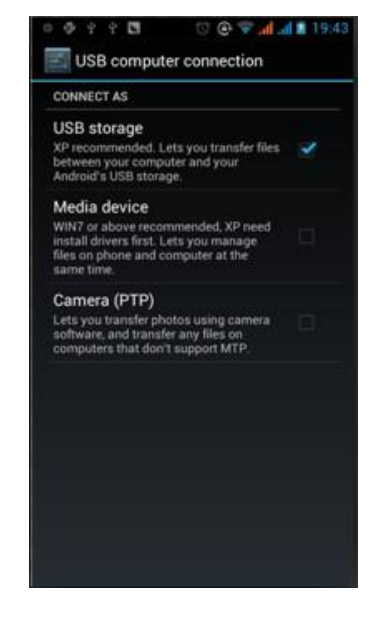

Αποσύνδεση από τον υπολογιστή

Η διαδικασία είναι η ανάποδη από αυτή της σύνδεσης. Ανατρέξτε στην παρακάτω εικόνα για λεπτομέρειες:

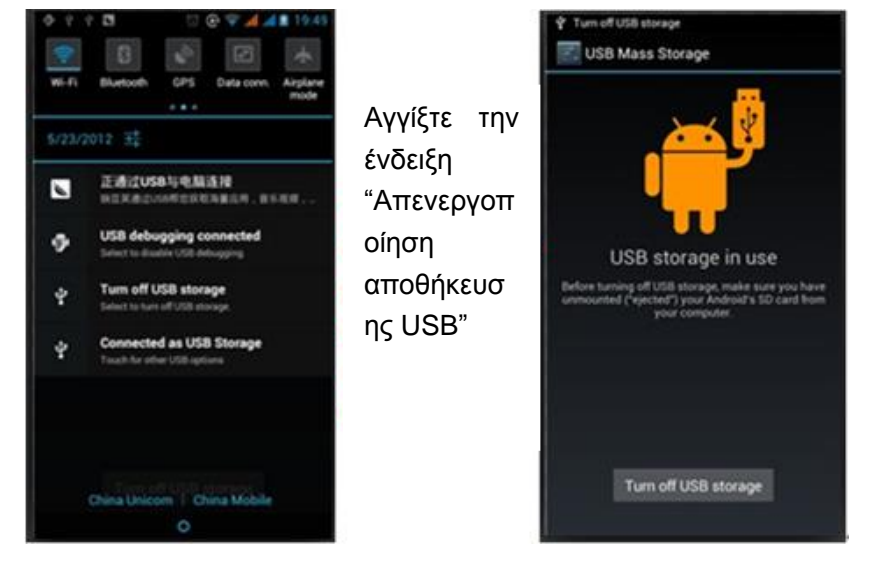

Σύνδεση ΜΤΡ

- Μπείτε στις Ρυθμίσεις, στις Επιλογές για προγραμματιστές και απενεργοποιήστε την επιλογή "Εντοπισμός Σφαλμάτων USB".
- 2) Χρησιμοποιήστε καλώδιο USB για σύνδεση με τον υπολογιστή.
- 3) Στη μπάρα ειδοποιήσεων, κάντε την επιλογή "Συσκευή μέσων (MTP)".

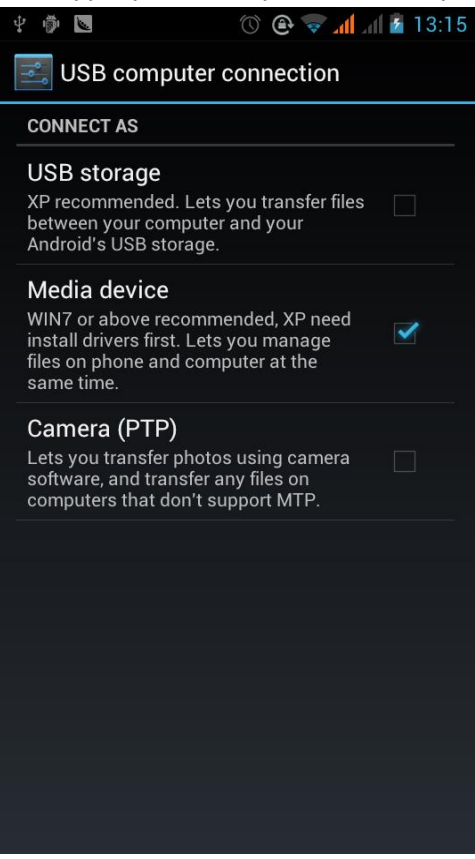

Σημείωση: Κατά τη σύνδεση με υπολογιστή, το τηλέφωνό σας δεν θα μπορεί να αναγνωρίσει την κάρτα μνήμης.
 Επίσης δεν θα μπορείτε να χρησιμοποιήσετε κάποιες από τις λειτουργίες όπως την κάμερα.

#### Σύνδεση ΡΤΡ

 Χρησιμοποιήστε καλώδιο USB για σύνδεση με υπολογιστή. Δεν απαιτείται να απενεργοποιήσετε την επιλογή "Εντοπισμός σφαλμάτων USB". Αυτή η λειτουργία χρησιμοποιείται μόνο για προβολή φωτογραφιών. Εγχειρίδιο Χρήσης

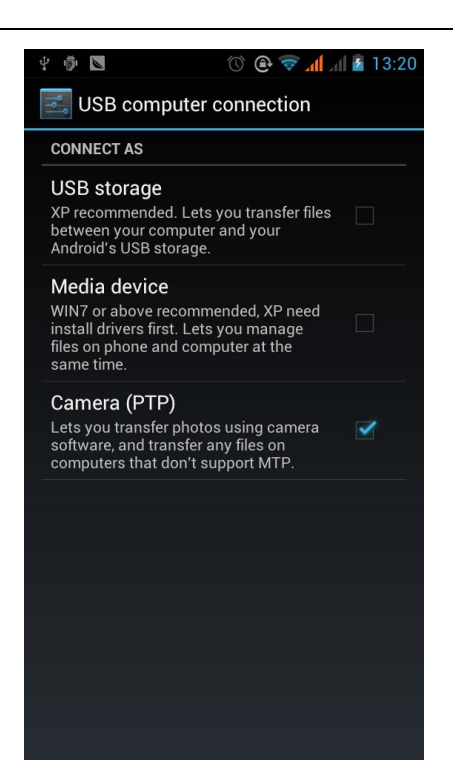

2) Μετά τη σύνδεση μπορείτε να δείτε φωτογραφίες που έχετε τραβήξει μέσω της κάμερας.

| 🧕 My Pictures - ACDSee Pro 3      |                                |                                                                                                    |              |                                     |                                                                                                    |                      |                                  |
|-----------------------------------|--------------------------------|----------------------------------------------------------------------------------------------------|--------------|-------------------------------------|----------------------------------------------------------------------------------------------------|----------------------|----------------------------------|
| Eile Edit View Tools Help         |                                |                                                                                                    |              |                                     | Manage                                                                                                    | View Process         | Online                           |
| : 🞧 😋 🍋 🙆   Workspaces + 🛛        | Import - Batch - (             | Create - Slideshow - Send -                                                                                     |              |                                     |                                                                                                    |                      |                                  |
| Folders JAX                       |                                |                                                                                                    |              |                                     |                                                                                                    | Properties           | <b>▼</b> a ×                     |
| - 12 東南 - 12                      | N Import From B79              |                                                                                                    |              |                                     | rch                                                                                                    |                      |                                  |
| 🖡 📄 😰 我的文档 👘                      | 6                              |                                                                                                    |              |                                     |                                                                                                    | File List Attributes |                                  |
| 🛡 🛛 🛞 🗁 91 Mobile                 | View by: Date -                |                                                                                                    | <u>_</u>     |                                     |                                                                                                    | Folders: 1           |                                  |
| ♥ 🛅 360截图                         | All datas (2)                  | The second second second second second second second second second second second second second second second se |              |                                     | Later and the second second second second second second second second second second second second second second | Files: 33            |                                  |
| 🛡 🦳 🦳 AppsList                    | All dates (3)                  |                                                                                                    |              |                                     |                                                                                                    |                      |                                  |
| Download                          | ₩ 2010/01/07 (5)               |                                                                                                    |              |                                     | 23                                                                                                    |                      |                                  |
| KSDStore                          |                                |                                                                                                    |              |                                     |                                                                                                    |                      |                                  |
| Lindster                          |                                | IMG_20100107 IMG_20100107 IMG_2                                                                                 | 20100107     |                                     |                                                                                                    |                      |                                  |
| Vandouia                          |                                |                                                                                                    |              |                                     | 10                                                                                                    |                      |                                  |
|                                   |                                |                                                                                                    |              |                                     |                                                                                                    | -                    |                                  |
| ▼ ■ 我的信纸                          |                                |                                                                                                    |              |                                     |                                                                                                    |                      |                                  |
| 🛡 🔚 我的视频                          |                                |                                                                                                    |              |                                     |                                                                                                    |                      |                                  |
| ♥ 💼 我的音乐                          |                                |                                                                                                    |              |                                     | nodes 📕                                                                                                    |                      |                                  |
| 思 三 表的电脑                          |                                |                                                                                                    |              |                                     | our 🚟                                                                                                    |                      |                                  |
| ▶ 📰 🚅 网上邻居                        |                                |                                                                                                    |              |                                     |                                                                                                    |                      |                                  |
| Absolute I einet 4.61             |                                |                                                                                                    |              |                                     | ee25f6                                                                                                    | f                    |                                  |
|                                   |                                | View all     O View selected                                                                                    | 3 files      | selected for import                 | file. For                                                                                                    |                      |                                  |
| Forlog                            |                                |                                                                                                    |              |                                     | Help                                                                                                    |                      |                                  |
|                                   | Choose import settings:        | None                                                                                                    | - <b>I</b> X | Organize settings                   |                                                                                                    |                      |                                  |
| - Calandar Revenitor              |                                | None.                                                                                                    |              | None 👻                              |                                                                                                    |                      |                                  |
| Calendar Pavorites                | et                             | to all the aslested files.                                                                                      |              | = ACD Database                      |                                                                                                    |                      |                                  |
| Preview 👻 🗘 🗙                     | choose sectings to apply       | to all the selected files:                                                                                      |              | Author                              |                                                                                                    |                      |                                  |
|                                   | Choose destination:            | 😬 图片收藏                                                                                                    | Browse       | Notes                               | (153916                                                                                                    |                      |                                  |
|                                   |                                |                                                                                                    |              | Tagged                              |                                                                                                    |                      |                                  |
|                                   | Place in <u>s</u> ubfolder(s): | Single folder by name 👻 Name:                                                                                   | ~            | Keywor ds                           |                                                                                                    |                      |                                  |
|                                   |                                |                                                                                                    |              | - EXIF                              |                                                                                                    |                      |                                  |
|                                   |                                |                                                                                                    |              | Artist                              |                                                                                                    |                      |                                  |
|                                   | Backup to:                     |                                                                                                    | Browse       | = IPTC                              |                                                                                                    |                      |                                  |
|                                   |                                |                                                                                                    |              | Cention                             |                                                                                                    |                      |                                  |
|                                   | Rename files to:               |                                                                                                    | Edit         | Friter                              | 3.jpg                                                                                                    |                      |                                  |
|                                   |                                |                                                                                                    |              | Keywords                            |                                                                                                    |                      |                                  |
|                                   |                                |                                                                                                    |              | Category                            | Close                                                                                                    |                      |                                  |
|                                   | Automatically rotate image     | BS                                                                                                    |              | Copyright notice                    |                                                                                                    |                      |                                  |
|                                   | Delete items from source a     | after import                                                                                                    |              | Photographer<br>Metadata Categories |                                                                                                    |                      |                                  |
|                                   |                                |                                                                                                    |              |                                     |                                                                                                    |                      |                                  |
|                                   | Advantation                    |                                                                                                    |              | Turnet Canad                        | trale .                                                                                                    |                      |                                  |
|                                   | Muvangeum                      |                                                                                                    |              | Empore Cancer                       | нер                                                                                                    |                      |                                  |
|                                   |                                |                                                                                                    |              |                                     |                                                                                                    |                      |                                  |
|                                   |                                |                                                                                                    |              |                                     |                                                                                                    |                      |                                  |
|                                   |                                |                                                                                                    |              |                                     |                                                                                                    | No Selection         |                                  |
|                                   |                                |                                                                                                    |              |                                     |                                                                                                    |                      |                                  |
|                                   |                                |                                                                                                    |              |                                     |                                                                                                    | C+)                  | , 🖂 🍟 🔜                          |
| Total 34 items (10.3 MB)   _ 新建文作 | 件夹   Modified Date: 2012       | -4-6 19:41:00                                                                                                   |              |                                     |                                                                                                    | New S                |                                  |
|                                   | 😔 收件箱 👌 🔍                      |                                                                                                    | 🛛 🖬 MTK_657  | 🥌 DDMS - t 🦉 未命名 -                  |                                                                                                    | 🛿 My Pictur 🛛 📴 😰 🏺  | <ul> <li><a>14:46</a></li> </ul> |

- Σημείωση: Ακολουθούν σημειώσεις σχετικά με τη χρήση της συσκευής ως U Disk στα διάφορα λειτουργικά συστήματα.
  - 1) WIN7 Άμεση χρήση
  - 2) XP Ενημερώστε τον windows media player στην έκδοση 11
  - 3) Εγκαταστήστε τον οδηγό wpdmtp.inf
  - 4) Δεν έχει επιβεβαιωθεί η λειτουργία στα Vista
- Σημείωση: Για χρήση ως UDisk, θα πρέπει να ενεργοποιήσετε τη ρύθμιση "Εντοπισμός σφαλμάτων USB".

#### 3.WIFI

Το Wi-Fi παρέχει σύνδεση σε απόσταση μέχρι 100 μέτρων από το router ή AP. Θα πρέπει να ενεργοποιήσετε τη λειτουργία wifi και να συνδεθείτε σε ασύρματο AP ή [hot spots].

 Σημειώσεις: Η διαθεσιμότητα και η κάλυψη των ασύρματων δικτύων εξαρτάται από τη θέση στην οποία βρίσκεστε, από τη δομή του δικτύου και τα εμπόδια που βρίσκονται γύρω σας.

Ενεργοποίηση της λειτουργίας Wi-fi και σύνδεση στο ασύρματο δίκτυό σας:

- 1) Πιέστε home>Μενού και στη συνέχεια πιέστε Ρυθμίσεις> Ασύρματο και δίκτυα
- Πιέστε στο κουτί wi-fi για να ενεργοποιήσετε τη λειτουργία wi-fi. Το τηλέφωνό σας θα αναζητήσει αυτόματα τα διαθέσιμα ασύρματα δίκτυα.
- Αγγίξτε Ρυθμίσεις Wi-Fi. Στη συνέχεια θα εμφανιστεί μια λίστα με τα ασύρματα δίκτυα και τις ρυθμίσεις ασφάλειας. (Αν κάποιο είναι προστατευμένο, θα απαιτηθεί κωδικός για σύνδεση). Αν έχετε ενεργοποιήσει τις ειδοποιήσεις στις ρυθμίσεις

Wi-Fi, θα εμφανιστεί το εικονίδιο (🗃 ) όποτε είναι διαθέσιμο κάποιο ασύρματο δίκτυο.

- Αγγίξτε κάποιο από τα δίκτυα Wi-Fi για σύνδεση. Αν επιλέξετε ανοιχτό δίκτυο, το τηλέφωνό σας θα συνδεθεί αυτόματα. Αν επιλέξετε κάποιο δίκτυο προστατευμένο με WEP, WPA/WPA2, θα απαιτηθεί κωδικός.
- Σημειώσεις: Όταν το τηλέφωνο είναι συνδεδεμένο σε ασύρματο δίκτυο,

Θα εμφανιστεί το εικονίδιο (🛜). Οι μπάρες δηλώνουν την ισχύ του

σήματος (ο αριθμός των γραμμών). Αν αγγίξετε στο συνδεδεμένο δίκτυο,

εμφανίζεται το όνομα του δικτύου Wi—Fi, η κατάσταση, η ταχύτητα, η ισχύς σήματος, η ασφάλεια, άλλες πληροφορίες και η διεύθυνση IP.

Αν θέλετε να διαγράψετε τις ρυθμίσεις του ασύρματου δικτύου, παρακαλούμε αγγίξτε "Διαγραφή" όπως φαίνεται στην εικόνα στα δεξιά. Αν θέλετε να συνδεθείτε ξανά στη συνέχεια στο ίδιο ασύρματο δίκτυο, θα πρέπει να καταχωρήσετε ξανά τις ρυθμίσεις. Wi-Fi Connected Vanzo4 Connected Signal strength Good Link speed 18Mbps Security WPA/WPA2 PSK IP address 192.168.1.219 Cancel Forget

Σημειώσεις:

Αν δεν διαγράψετε κάποιο ασύρματο δίκτυο, δεν θα χρειαστεί να καταχωρήσετε ξανά τις πληροφορίες του όταν θελήσετε να συνδεθείτε ξανά στο ίδιο ασύρματο δίκτυο. Πραγματοποιείται αυτόματη αναζήτηση και σύνδεση σε δίκτυα Wi-Fi στα οποία είχατε συνδεθεί στο παρελθόν.

- Σύνδεση σε άλλα δίκτυα Wi-Fi
  - Ενώ βρίσκεστε στο μενού Ασύρματο και Δίκτυα, αγγίξτε τις ρυθμίσεις Wi-Fi. Θα εμφανιστούν τα διαθέσιμα ασύρματα δίκτυα Wi-Fi στη λίστα.
  - 2) Αγγίξτε στο επιθυμητό δίκτυο Wi-Fi για σύνδεση.
- Σημειώσεις: Για να μπείτε στο Internet, μπορείτε να χρησιμοποιήσετε και δίκτυο κινητής τηλεφωνίας (GPRS). Εργοστασιακά είναι ενεργοποιημένη η λειτουργία GPRS της SIM1 μετά την εκκίνηση, Μπορείτε να ενεργοποιήσετε/ απενεργοποιήσετε αυτή τη λειτουργία μέσω του μενού "ρυθμίσεις> ασύρματο και δίκτυα > σύνδεση δεδομένων, αγγίξτε "SIM1、SIM2、 ή χωρίς σύνδεση δεδομένων". Μόλις γίνει πράσινη η τελεία, σημαίνει ότι είναι ενεργοποιημένο.

#### 4. Bluetooth

Ενεργοποιήστε τη λειτουργία Bluetooth και καταστήστε το τηλέφωνο ορατό.

- 1) Πιέστε home (Αρχική οθόνη)>menu (Μενού), και αγγίξτε τις ρυθμίσεις.
- 2) Αγγίξτε Ασύρματο και Δίκτυα και στη συνέχεια Bluetooth για να ενεργοποιήσετε τη λειτουργία Bluetooth. Αφού

ενεργοποιήσετε τη λειτουργία, θα εμφανιστεί το ακόλουθο εικονίδιο (🌄). Αγγίξτε "Αναζήτηση συσκευών" για να ξεκινήσετε την αναζήτηση για συσκευές που βρίσκονται εντός εμβέλειας.

3) Θα εμφανιστούν όλες οι συσκευές Bluetooth που βρέθηκαν στη λίστα.

(επιλέξτε το κουτάκι "να είναι ορατό", για να είναι ανιχνεύσιμο το τηλέφωνο μέσω Bluetooth).

Σημαντικό: Ο μέγιστος χρόνος εντοπισμού του τηλεφώνου είναι 2 λεπτά.

Ζεύξη και σύνδεση με συσκευή ακουστικά Bluetooth (όπως ακουστικά hands-free)
 1) Πιέστε home>menu, και στη συνέχεια Ρυθμίσεις.

2)Αγγίξτε Ασύρματο και Δίκτυα >Ρυθμίσεις Bluetooth, επιλέξτε το κουτάκι Bluetooth και το τηλέφωνό σας θα πραγματοποιήσει αναζήτηση για συσκευές Bluetooth εντός εμβέλειας και θα εμφανίσει τις συσκευές που βρέθηκαν στη λίστα.

- Συμβουλές:
  - a. Αν είναι άδεια η λίστα, πραγματοποιήστε νέα Αναζήτηση Συσκευών.
  - b. Βεβαιωθείτε ότι οι επιθυμητές συσκευές είναι ορατές (ανιχνεύσιμες).
  - 3) Πιέστε στην επιθυμητή συσκευή για να ολοκληρώσετε τη σύνδεση.
- Σημειώσεις: Γενικά οι ρυθμίσεις Bluetooth απαιτούν κωδικό για σύνδεση. Συνήθως χρησιμοποιείται ο κωδικός
   [0000]. 4) Η κατάσταση ζεύξης και σύνδεσης θα εμφανιστεί στη λίστα Bluetooth. Όταν είναι συνδεδεμένα τα

ακουστικά με το τηλέφωνό σας, εμφανίζεται το εικονίδιο (). Μπορείτε να χρησιμοποιήσετε τα ακουστικά για λήψη και πραγματοποίηση κλήσεων.

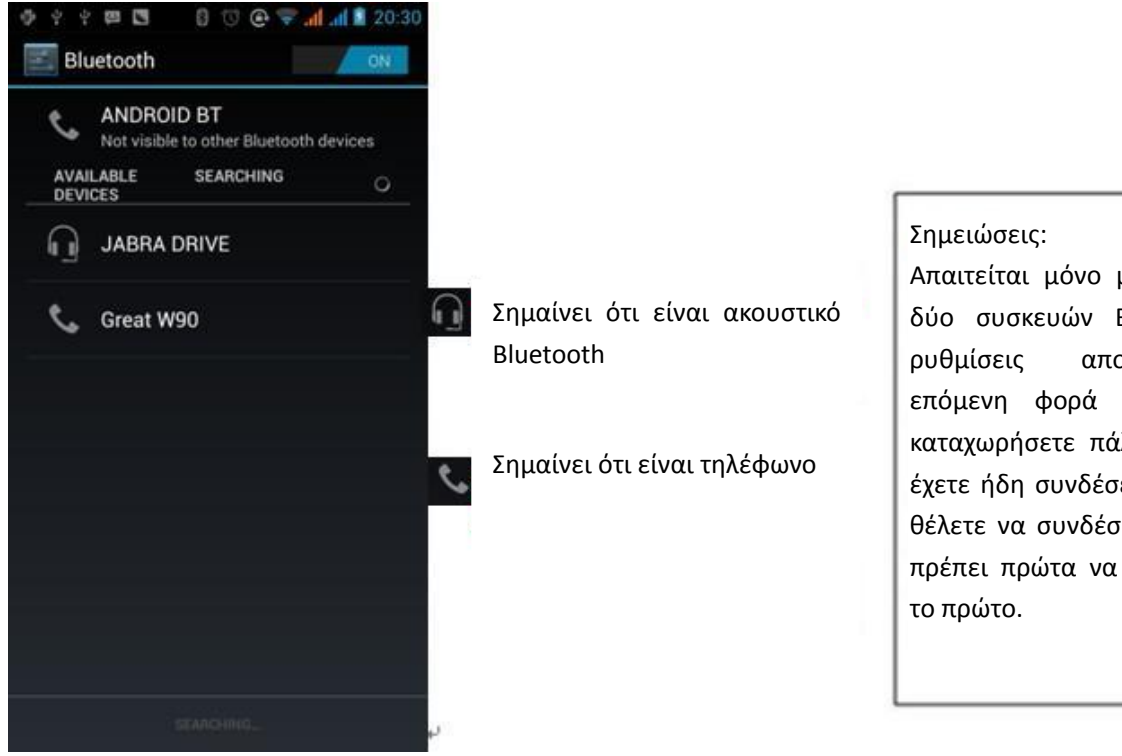

Απαιτείται μόνο μία σύνδεση μεταξύ δύο συσκευών Bluetooth. Μετά οι ρυθμίσεις αποθηκεύονται. Την επόμενη φορά δεν απαιτείται να καταχωρήσετε πάλι τις ρυθμίσεις. Αν έχετε ήδη συνδέσει ένα ακουστικό και θέλετε να συνδέσετε ένα δεύτερο, θα πρέπει πρώτα να αποσυνδεθείτε από το πρώτο.

- Διακοπή της σύνδεσης Bluetooth
  - 1) Πιέστε home>menu> Ρυθμίσεις> Ασύρματο και δίκτυα> Ρυθμίσεις Bluetooth.
  - 2) Στη λίστα των συσκευών Bluetooth, αγγίξτε ή πιέστε και κρατήστε πατημένο το ακουστικό hands-free.
  - 3) Πιέστε και επιλέξτε "Ακύρωση ζεύξης".

#### • Αισθητήρας εγγύτητας Bluetooth

Αφού συνδέσετε δύο συσκευές, μπορείτε να ελέγξετε αν είναι δυνατό το σήμα χρησιμοποιώντας τον αισθητήρα εγγύτητας Bluetooth (Bluetooth proximity sensor).

#### 5.Mail

#### 5.1 Gmail

Δημιουργία λογαριασμού ηλεκτρονικού ταχυδρομείου

Επιλέξτε mail> Ρυθμίσεις. Μπορείτε να ενεργοποιήσετε ή να επεξεργαστείτε τους υπάρχοντες λογαριασμούς e-mail καθώς και να δημιουργήσετε νέους λογαριασμούς e-mail.

a. Επιλέξτε mail, και εμφανίζεται η οθόνη ρύθμισης λογαριασμού Google. Στη συνέχεια αγγίξτε επόμενο > δημιουργία λογαριασμού > πληκτρολογήστε το όνομα, το επώνυμο και τον επιθυμητό λογαριασμό gmail σας.

b. Οι Google servers βρίσκουν αν είναι διαθέσιμο το όνομα. Αν είναι, εμφανίζεται η οθόνη πληκτρολόγησης κωδικού. Πληκτρολογήστε τον επιθυμητό κωδικό και επιβεβαιώστε τον.

c. Έχετε πλέον δημιουργήσει έναν νέο λογαριασμό Gmail με επιτυχία. Θα σταλεί αυτόματα ένα δοκιμαστικό μήνυμα.

#### • Φόρτωση λογαριασμού Gmail

- a. Ανοίξτε την οθόνη Gmail > Επιλέξτε την οθόνη φόρτωσης > Επιλέξτε φόρτωση
- b. Πληκτρολογήστε όνομα, κωδικό και στη συνέχεια Φόρτωση

Θα εμφανιστεί το παράθυρο "επιτυχής πρόσβαση". Όλοι οι λογαριασμοί Google θα συγχρονιστούν.

#### • Δημιουργία και αποστολή Email

Για τη δημιουργία email, επιλέξτε mail > δημιουργία email. Πληκτρολογήστε τη διεύθυνση (παραλήπτης)、 το θέμα και το περιεχόμενο. Πιέστε MENU για να εμφανιστούν διάφορες επιλογές αποστολής.

Λήψη Email

Ş

Εμφανίζεται ένα εικονίδιο ειδοποίησης για νέα email στη μπάρα κατάστασης . Πιέστε Menu > Άνανέωση, για ανανέωση και ενημέρωση των μη αναγνωσμένων email.

#### • Διαγραφή Email

Για διαγραφή του πρωτεύοντα λογαριασμού, θα πρέπει να πραγματοποιήσετε επαναφορά στις εργοστασιακές ρυθμίσεις. Για δευτερεύοντα λογαριασμό, μπορείτε να πιέσετε το πλήκτρο μενού για διαγραφή.

Σημειώσεις: Πολλές λειτουργίες εξαρτώνται από το λογαριασμό Gmail. Για παράδειγμα: Electronic Market、Google Talk、 Sync Contact και Calendar.

#### 5.2 Email

- Φόρτωση Email.
  - c. Συνδεθείτε σε κάποιο δίκτυο,
  - d. Στην οθόνη ρύθμισης λογαριασμού, πληκτρολογήστε τη σωστή διεύθυνση email και τον κωδικό και πιέστε επόμενο. Το κινητό τηλέφωνο συμπληρώνει αυτόματα τις ρυθμίσεις αποστολής και λήψης από τον διακομιστή. Πραγματοποιήστε τις σχετικές ρυθμίσεις και πιέστε Επόμενο.
  - e. Επιλέξτε το εμφανιζόμενο όνομα και τα υπόλοιπα στοιχεία και πιέστε Επόμενο. Αφού ολοκληρώσετε τη ρύθμιση, θα πραγματοποιηθεί συγχρονισμός με το mailbox.
- Δημιουργία και Αποστολή Email
  - Για τη δημιουργία email, επιλέξτε mail > δημιουργία email. Πληκτρολογήστε τη διεύθυνση (παραλήπτης), το θέμα και το περιεχόμενο. Πιέστε ΜΕΝυ για να εμφανιστούν διάφορες επιλογές αποστολής.
- Έλεγχος των φακέλων Email σας

Πιέστε στον κεντρικό φάκελο για να εμφανιστούν όλοι οι σχετικοί φάκελοι

| 4 🖗 💟 🔿 💮 🤝                     | af 👔 🗿 13:42 |
|---------------------------------|--------------|
| Folders<br>chunlin_ing@yeah.net |              |
| Minbox                          | 25           |
| Prafts                          |              |
| Outbox                          |              |
| Sent Sent                       |              |
| 👕 Trash                         |              |

#### 6. **Κλήση**

Όταν εμφανιστεί το εικονίδιο κινητής τηλεφωνίας στο πάνω μέρος της οθόνης, θα μπορείτε να λάβετε ή να πραγματοποιήσετε κλήσεις. Οι μπάρες σήματος του εικονιδίου δείχνουν το επίπεδο σήματος του δικτύου κινητής τηλεφωνίας (το μέγιστο είναι 4 μπάρες).

Προετοιμασία για κλήση

Ενώ βρίσκεστε στην Αρχική οθόνη πιέστε Κλήση. Μπορείτε να επιλέξετε τη SIM1 ή τη SIM2 για κλήση.

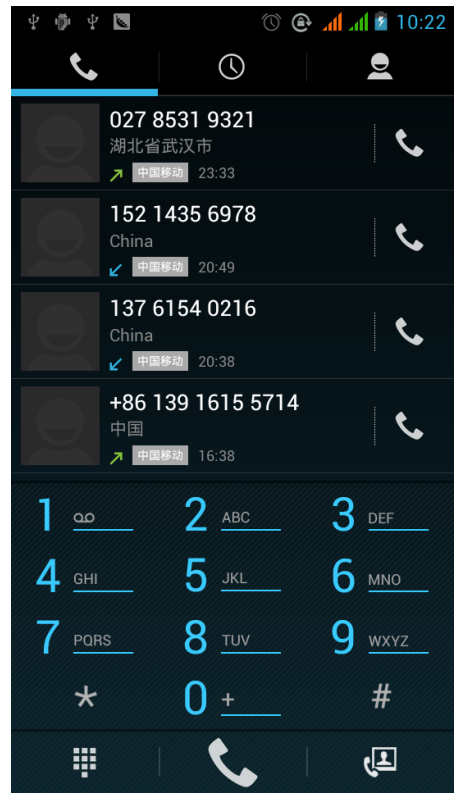

| ቲ 🖗 ቲ 💟             | 0                                         | all all 🖻 10:22 |
|---------------------|-------------------------------------------|-----------------|
| <.                  | $\bigcirc$                                | D               |
| 02<br>湖北<br>ア       | <b>7 8531 9321</b><br>比省武汉市<br>中国移动 23:33 | ¢               |
| 15<br>Chi<br>∠      | <b>2 1435 6978</b><br>na<br>中国移动 20:49    | S.              |
| Call vi             | а                                         |                 |
| C                   | hina Mboile                               |                 |
| C                   | hinaicom                                  |                 |
| <b>4</b> <u>сні</u> | 5 <u>JKL</u>                              | 6 мио           |
| 7 PORS              | 8 <u>TUV</u>                              | <u>9 wxyz</u>   |
| *                   | 0 <u>+</u>                                |                 |
|                     |                                           | (I              |

• Κλήση

Ενώ εικονίζεται το πληκτρολόγιο, πληκτρολογήστε τον επιθυμητό αριθμό τηλεφώνου και στη συνέχεια πιέστε το πλήκτρο κλήσης. Στη συνέχεια επιλέξτε την κάρτα SIM και αν θέλετε η κλήση να γίνει μέσω Internet ή μέσω κινητής τηλεφωνίας.

- Βιντεοκλήση: Οι βιντεοκλήσεις αναφέρονται συνήθως σε κλήσεις μέσω Internet ή δικτύου κινητής τηλεφωνίας
   3G. Πληκτρολογήστε τον επιθυμητό αριθμό και πιέστε Βιντεοκλήση. Ο άλλος συνομιλητής θα εμφανιστεί στην οθόνη αφού απαντήσει στην κλήση.
- Ιστορικό κλήσεων

Κάθε αριθμός που έχετε καλέσει ή από τον οποίον έχετε λάβει κλήση αποθηκεύεται στο ιστορικό κλήσεων. Η "SIM1" και η "SIM2"έχουν διαφορετικό ιστορικό κλήσης. Σε κάθε καταχώρηση του ιστορικού εμφανίζεται η ένδειξη "SIM1" ή SIM2", ανάλογα με τη SIM που χρησιμοποιήθηκε.

Μπορείτε να κάνετε κλήση σε οποιονδήποτε αριθμό από το ιστορικό πιέζοντας το εικονίδιο κλήσης στα δεξιά της οθόνης.

Κατά την εμφάνιση της λίστας αριθμών, πιέστε για προβολή των λεπτομερειών. Κρατήστε πατημένο για επιλογή SIM κλήσης ("SIM1 ή SIM 2"). Στη συνέχεια μπορείτε να πραγματοποιήσετε επεξεργασία, διαγραφή ή αποθήκευση του 11

αριθμού κ.ά.

#### Απάντηση σε κλήση

Κατά τη λήψη κάποιας κλήσης (πάνω αριστερά εμφανίζεται η σχετική κάρτα SIM ), απαντήστε σύροντας προς τα δεξιά το κεντρικό εικονίδιο.

#### Αισθητήρας εγγύτητας

Το κινητό τηλέφωνο ρυθμίζει αυτόματα το φωτισμό ανάλογα με την απόστασή του από το ανθρώπινο σώμα.

Κατά τη διάρκεια κάποιας κλήσης, αν πλησιάσετε το τηλέφωνο κοντά στο αυτί σας, θα απενεργοποιηθεί αυτόματα για εξοικονόμηση μπαταρίας και αποφυγή ακούσιων πατημάτων.

- Απόρριψη κλήσης
  - a. Κατά τη λήψη κάποιας κλήσης, σύρετε προς τα αριστερά για απόρριψη της κλήσης.
  - b. Κατά τη χρήση, πιέστε "Απόρριψη" για απόρριψη της εισερχόμενης κλήσης.
- Κλήση συνδιάσκεψης
- Σημειώσεις: Αυτή η λειτουργία απαιτεί η κάρτα SIM να είναι ανοιχτή για κλήσεις συνδιάσκεψης.
  - Πραγματοποιήστε ή απαντήστε σε κάποια κλήση στο τηλέφωνό σας.
    - 2) Πιέστε "Προσθήκη κλήσεων", και προσθέστε κάποια κλήση (ή λάβετε κάποια δεύτερη κλήση). Θα πρέπει να έχετε ενεργοποιήσει την αναμονή κλήσεων (ρυθμίσεις Κλήσεις Άλλες ρυθμίσεις κλήσεων). Η πρώτη κλήση θα μπει σε αναμονή. Στη συνέχεια θα μπορείτε να δείτε την κατάσταση των κλήσεων.

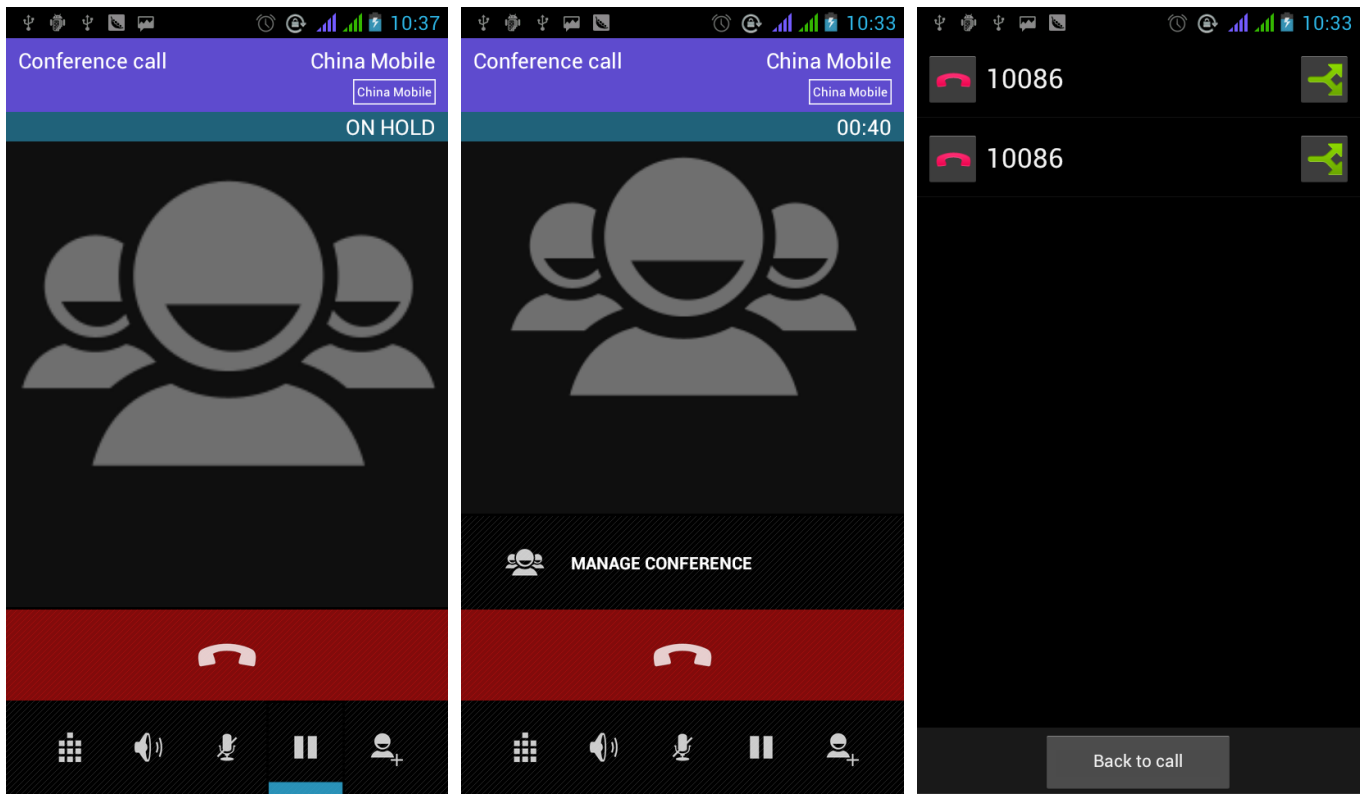

3) Επιλέξτε "συνδυασμός κλήσεων" – για συνδυασμό των δύο κλήσεων.

4) Στη συνέχεια μπορείτε να διαχωρίσετε τις κλήσεις ή να κλείσετε κάποια από τις δύο κλήσεις μέσω του μικρού βέλους δίπλα από τα εικονίδια των κλήσεων.

Ηχογράφηση τηλεφωνικής συνομιλίας

Κατά τη διάρκεια κάποιας κλήσης, πιέστε περισσότερα> Έναρξη ηχογράφησης για ηχογράφηση της κλήσης.

Μπορείτε να μπείτε στις ρυθμίσεις για να πραγματοποιήσετε άλλες λειτουργίες όπως: Μεταφορά κλήσης
 – αφού ολοκληρώσετε τις ρυθμίσεις για το συγκεκριμένο αντικείμενο, μπορείτε να μεταφέρετε την κλήση σε κάποιον αριθμό.

2) Στις ρυθμίσεις> Κλήσεις > Άλλες ρυθμίσεις κλήσεων, ανοίξτε την επιλογή "Αναμονή κλήσεων". Αφού την ενεργοποιήσετε, θα μπορείτε να λάβετε κάποια άλλη κλήση ενώ ήδη συνομιλείτε. Οι λειτουργίες απάντησης και απόρριψης κλήσεων λειτουργούν όπως και στα απλά τηλέφωνα.

Βιντεοκλήση

Για τη χρήση βιντεοκλήσης, βεβαιωθείτε ότι έχετε εγκατεστημένη κάρτα SIM 3G. Πληκτρολογήστε τον

επιθυμητό αριθμό και στη συνέχεια πιέστε το σύμβολο 💷 για βιντεοκλήση.

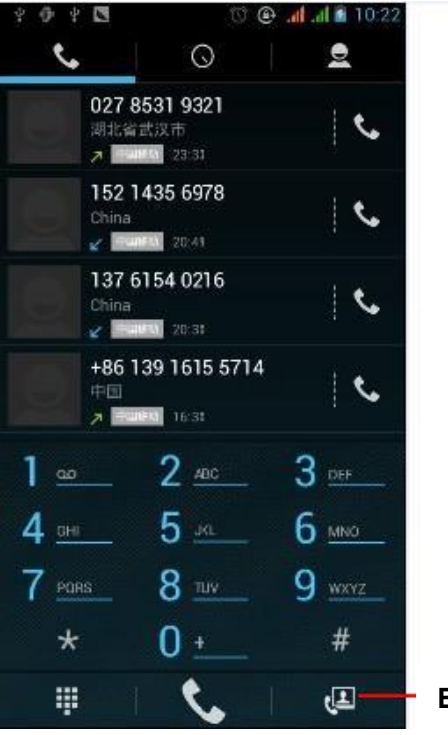

#### Βιντεοκλήση

#### Δεύτερος τρόπος Βιντεοκλήσης

Ανοίξτε το μενού Εφαρμογές> Επαφές, κρατήστε πατημένο στην επιθυμητή επαφή και στη συνέχεια επιλέξτε "Βιντεοκλήση ".

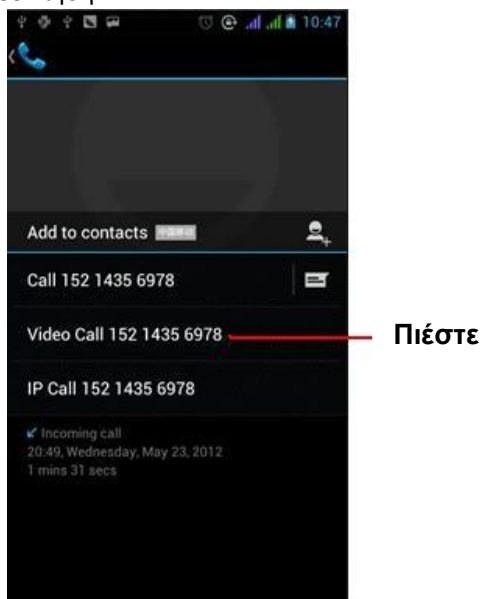

### Ρυθμίσεις κλήσεων

#### Φωνητικές κλήσεις

1) Φωνητικό ταχυδρομείο: Πληκτρολογήστε τον αριθμό φωνητικού ταχυδρομείου.

2) Πρόθεμα IP: Επιλέξτε τον αριθμό προθέματος IP για την κάθε κάρτα SIM

3) Προώθηση κλήσεων: Μπορείτε να ρυθμίσετε μια δεύτερη κάρτα SIM στην οποία θα προωθούνται οι κλήσεις αν είναι κατειλημμένη η γραμμή ή αν δεν μπορεί να πραγματοποιηθεί λήψη της κλήσης

3) Φραγή κλήσεων: Μπορείτε να επιλέξετε τις επιθυμητές ρυθμίσεις φραγής για τις κάρτες SIM σας

4) Άλλες ρυθμίσεις: a. Ο αριθμός τηλεφώνου μου b. Αναμονή κλήσεων.

#### Βιντεοκλήσεις

1) Αντικατάσταση τοπικού βίντεο: Επιλογή εικόνας για εμφάνιση όταν δεν χρησιμοποιείται η κάμερα.

2) Εμφάνιση βίντεο συνομιλητή: Εμφάνιση εικόνας αντικατάστασης όταν δεν είναι διαθέσιμο το βίντεο του συνομιλητή.

- 3) Αντικατάσταση βίντεο συνομιλητή: Εμφάνιση εικόνας όταν δεν είναι διαθέσιμο το βίντεο του συνομιλητή.
- 4) Ενεργοποίηση πίσω κάμερας: Για επιλογή της πίσω κάμερας του κινητού.

5) Μεγαλύτερο βίντεο συνομιλητή: Ενεργοποιήστε για να κάνετε το βίντεο του συνομιλητή μεγαλύτερο από το τοπικό βίντεο.

- 6) Auto drop back: Αυτόματη ενεργοποίηση της λειτουργίας βιντεοκλήσης κατά τη λήψη κλήσης
- 7) Εξερχόμενη βιντεοκλήση: Εμφάνιση του τοπικού βίντεο όταν πραγματοποιείτε κάποια βιντεοκλήση.
- 8) Εισερχόμενη βιντεοκλήση: Εμφάνιση του τοπικού βίντεο όταν λαμβάνετε κάποια βιντεοκλήση.

9) Άλλες ρυθμίσεις: a. Προώθηση κλήσεων b. Φραγή κλήσεων c. Άλλες ρυθμίσεις Kλήση Internet

- 1) Λογαριασμός
- 2) Χρήση κλήσης Internet

#### Άλλες ρυθμίσεις

- 1) Σταθεροί αριθμοί κλήσης
- 2) Υπενθυμίσεις: Ενεργοποίηση της υπενθύμισης στο 50° δευτερόλεπτο κάθε λεπτού.
- Γρήγορη Απάντηση: Μπορείτε να επεξεργαστείτε τα μηνύματα κειμένου που θα αποστέλλονται κατά την απόρριψη κλήσης.

#### 7. Μηνύματα

- Σημαντικό: Το κάθε μήνυμα αποθηκεύεται στον κατάλληλο φάκελο. Μηνύματα με μπλε φόντο είναι τα ληφθέντα ενώ μηνύματα με άσπρο φόντο είναι τα απεσταλμένα.
- Αποστολή SMS σε συγκεκριμένο αριθμό τηλεφώνου
  - 1) Πιέστε home> Μηνύματα και αγγίξτε την ένδειξη "Σύνταξη μηνύματος".
  - 2) Στο μενού επεξεργασίας:
  - a. Πιέστε στο πεδίο "παραλήπτης" για να επιλέξετε παραλήπτη. Στη συνέχεια ξεκινήστε την πληκτρολόγηση.
  - b. Πιέστε το πλήκτρο "αποστολή από SiM1 ή SIM2" όταν είστε έτοιμοι για αποστολή.

#### Αποστολή MMS σε συγκεκριμένο αριθμό τηλεφώνου

Το μήνυμα θα αρχίσει να συντάσσεται κανονικά ως SMS αλλά θα μετατραπεί σε MMS αν προσθέσετε κάποια εικόνα ή άλλο στοιχείο πολυμέσων. Αφού ολοκληρώσετε τη δημιουργία, πιέστε "αποστολή" για αποστολή.

- 1) Στο μενού επεξεργασίας, πιέστε το πλήκτρο "Menu":
- 2) Πιέστε "Επισύναψη", για προσθήκη κάποιου συνημμένου και θα μετατραπεί αυτόματα σε MMS.

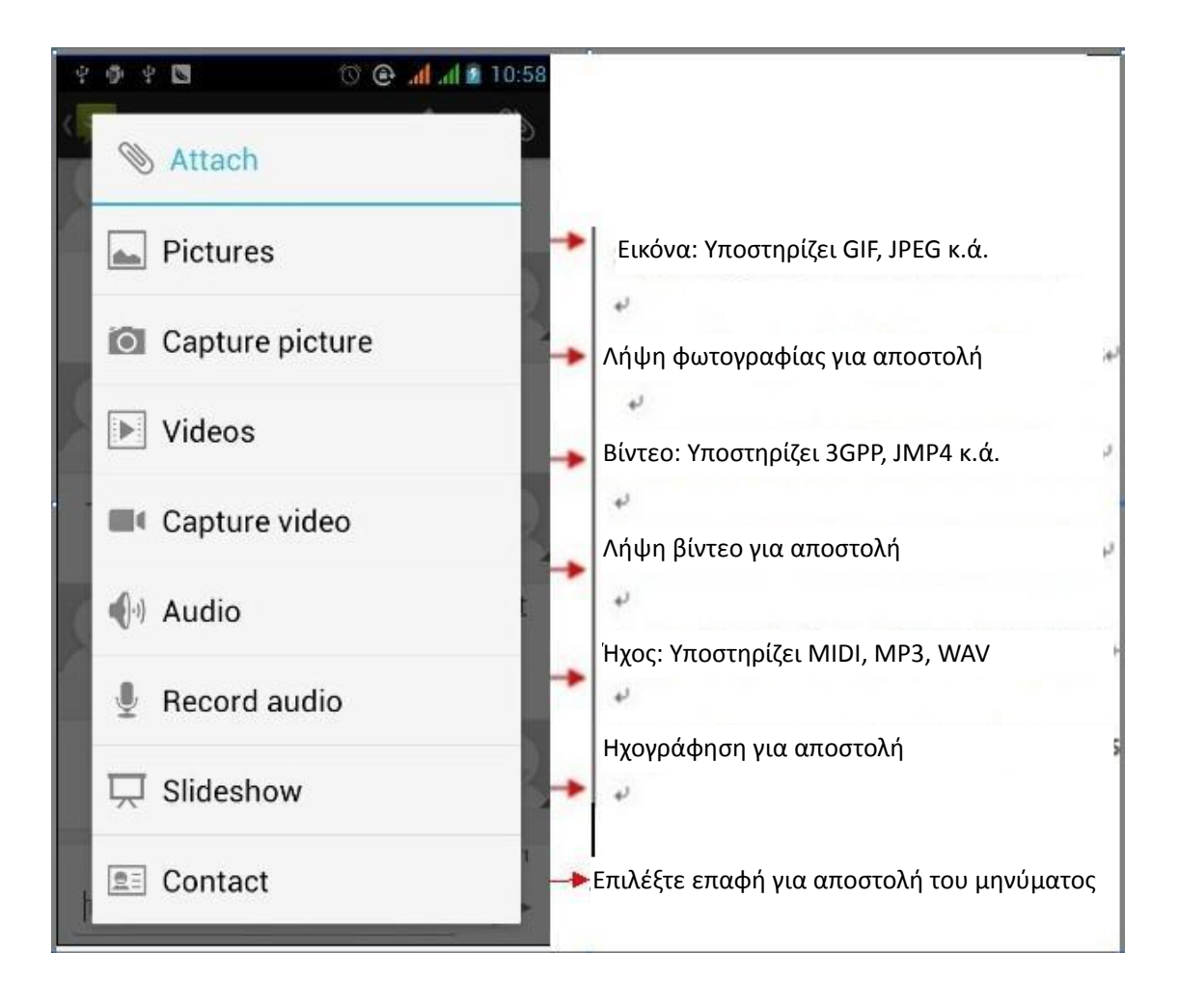

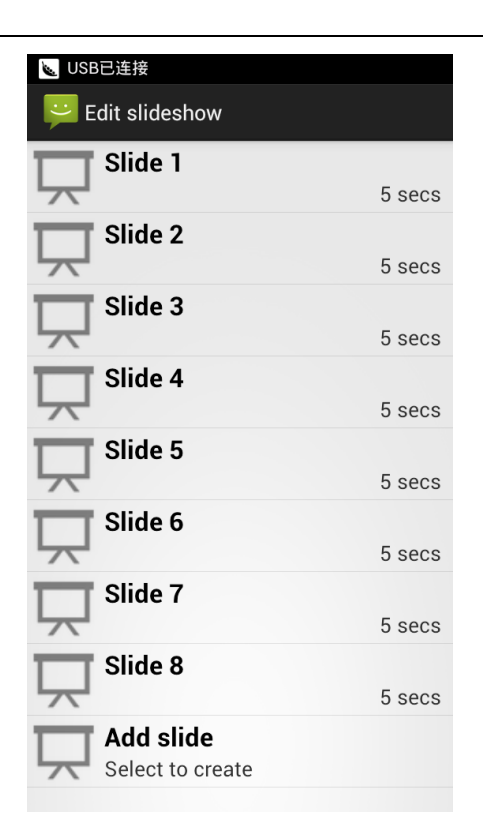

#### Εγχειρίδιο Χρήσης

#### Σημειώσεις:

a, Αν θέλετε να αποστείλετε MMS με πολλές σελίδες, μπορείτε να επιλέξετε "επισύναψη PPT" μέσω του μενού "Επισύναψη". b, Μπορείτε να επισυνάψετε 10 φωτογραφίες με τη μορφή GIF, JPEG.

c, Πιέστε "Προσθήκη θεμάτων", στο "Θέματα" κάτω από το πεδίο παραλήπτη. Το μήνυμα θα γίνει αυτόματα MMS.

#### Αποστολή μηνυμάτων σε πολλούς αριθμούς

Μπορείτε να πληκτρολογήσετε πολλούς αριθμούς για να πάει το μήνυμά σας σε πολλούς αποδέκτες. Κάθε αριθμός θα πρέπει να διαχωρίζεται με ερωτηματικό (αγγλικό κόμμα) από τον επόμενο.

Αν θέλετε να προσθέσετε κάποια ομάδα παραληπτών, πιέστε στο εικονίδιο κάτω δεξιά στην οθόνη.

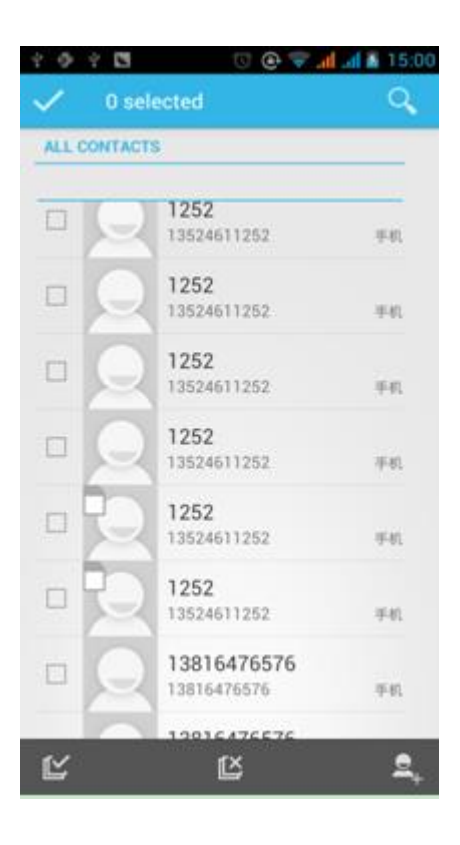

 Σημειώσεις: Μπορείτε να στείλετε μέχρι και σε 20 αριθμούς. Μπορείτε να πληκτρολογήσετε μέχρι 312 χαρακτήρες στο πεδίο "παραλήπτης".

Κατά την αποστολή κάποιου μηνύματος, εμφανίζεται ένα κίτρινος αριθμός. Ο αριθμός 1 ή 2 αναφέρεται στη SIM1 ή στη SIM2.

Αν αποτύχει η αποστολή κάποιου μηνύματος, εμφανίζεται ένα κόκκινο τρίγωνο με ένα θαυμαστικό. Άλλες επιλογές του μενού:

| 0 9  | ¥ 🖗 ¥ 🖪 🛛 🔁 🛈 💽 📶  | <b>JII 🕅</b> 11:44 |                            |
|------|--------------------|--------------------|----------------------------|
| U.   | New message        | Ø                  |                            |
| To   |                    | <u>e</u> +         |                            |
| Туре | e message          | 160/1              |                            |
| B    | Add subject        | E                  | Προσθήκη θέματος           |
|      | Discard            | •                  | -Απόρριψη                  |
| 0    | Insert quick text- | 0                  | Εισαγωγή γρήγορου κειμένου |
| ?    | Insert smiley      | 0                  | -Εισαγωγή Emoticon         |
| 1    | Insert contact     | 清空                 | Εισανωνή επαφής            |
| 符    | Settings           |                    | -Ρυθμίσεις                 |

#### **8.** Επαφές

Ανοίξτε το μενού Εφαρμογές> Επαφές
 Βλέπετε με αλφαβητική σειρά τις επαφές που είναι αποθηκευμένες στο τηλέφωνο και στην κάρτα SIM.

| - ∰      | ,        | ad ad 💈 ד# 1:33 |
|----------|----------|-----------------|
| <u> </u> | <b>Q</b> | *               |
| #        |          |                 |
| 1210     |          | 9               |
| 1210     |          |                 |
| 1210     |          |                 |
| 1252     |          |                 |
| 1252     |          |                 |
| 1252     |          |                 |
| 1252     |          |                 |
| 1252     |          |                 |
| Q        |          | 2,              |

2) Πιέστε κάτω αριστερά στο μεγεθυντικό φακό για αναζήτηση κάποιας επαφής. Καθώς πληκτρολογείτε, εμφανίζονται και τα αποτελέσματα στην οθόνη.

a. Κατά την πληκτρολόγηση χαρακτήρων, εμφανίζονται και τα αποτελέσματα.

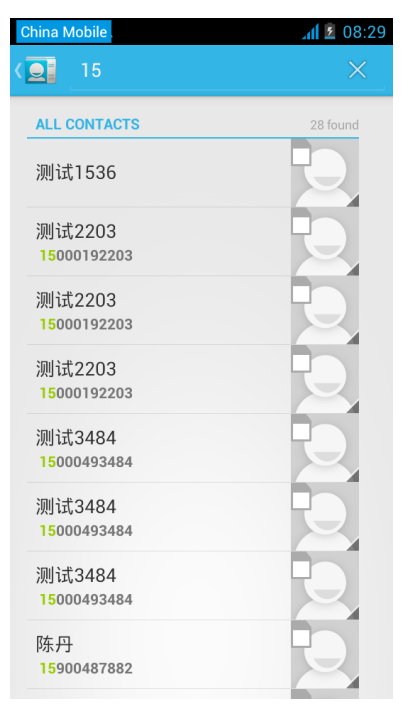

b.Αν δεν βρεθεί κάποια επαφή, θα εμφανιστεί η ένδειξη "δεν βρέθηκε επαφή".

3) Πιέστε "Προσθήκη Επαφής" για δημιουργία νέας επαφής.

Πληκτρολογήστε τα επιθυμητά στοιχεία και επιλέξτε αποθήκευση. Θα ερωτηθείτε αν θέλετε να αποθηκεύσετε την επαφή στο τηλέφωνό σας ή στην κάρτα SIM.

Μπορείτε να επεξεργαστείτε την επικεφαλίδα, το όνομα, τον αριθμό τηλεφώνου, την ομάδα, να πραγματοποιήσετε αποθήκευση κ.ά. και να πιέσετε "Τέλος".

| 🖗 Ý 🖪 🗛              | <b>al 🗵</b> 08:31 | 🖗 Ý 💟 🕰                    | <b>al 🗵</b> 08:31 |
|----------------------|-------------------|----------------------------|-------------------|
| V DONE               |                   |                            |                   |
|                      |                   | Phone-only, unsyn<br>Phone | ced contact       |
|                      |                   | Name                       | ~ Q               |
|                      |                   | Add organization           |                   |
| Store the contact to |                   | PHONE                      |                   |
| SIM-only, unsynced   |                   | Phone                      | MOBILE            |
| China Mobile         |                   | EMAIL                      |                   |
| Phone-only, unsynced | _                 | Email                      | HOME              |
|                      |                   | ADDRESS                    |                   |
| Add new account      | _                 | Street                     | ~                 |
|                      |                   | P0 box                     |                   |
|                      |                   | Neighborhood               |                   |
|                      |                   | City                       |                   |
|                      |                   | State                      |                   |

4) Για διαγραφή επαφής: Στο μενού επαφών, πιέστε το πλήκτρο Menu.

a. Menu >διαγραφή επαφών

Μπορείτε να επιλέξετε όλες τις επαφές ή κάποια συγκεκριμένη επαφή και στη συνέχεια να πιέσετε διαγραφή για να διαγραφεί.

b. Menu> Προβολή επαφών

Μπορείτε να επιλέξετε να προβληθούν όλες οι επαφές του τηλεφώνου ή μόνο αυτές της κάρτας SIM

- c. Επιλέξτε αν θέλετε να προβάλλονται όλες οι επαφές ή όχι.
- d. Menu > Εισαγωγή/ Εξαγωγή

Μπορείτε να εισάγετε ή να εξάγετε τις επαφές από το τηλέφωνο και την κάρτα SIM σε κάρτα SD ώστε να έχετε αντίγραφο ασφαλείας.

Πρώτα επιλέξτε την πηγή αντιγραφής και στη συνέχεια επιλέξτε τον προορισμό.

e. Menu >Λογαριασμοί

Μπορείτε να πραγματοποιήσετε ρυθμίσεις σχετικά με το λογαριασμό και σας και τον συγχρονισμό του.

- f. Menu >Κοινή χρήση επαφών Μπορείτε να διαμοιραστείτε τις επαφές σας σε κάρτα SD ή μέσω Bluetooth, email, μηνύματος κειμένου ή MMS
- Για δημιουργία ομάδας επαφών: Ανοίξτε τις εφαρμογές> Επαφές για προσθήκη στην ομάδα επαφών.
   1) Πιέστε "Προσθήκη ομάδας" για δημιουργία κάποιας νέας ομάδας επαφών.

Εγχειρίδιο Χρήσης

| nina Mobile . | <b>⊿1 2</b> 08:39 | Ф́ 4 🛛 🕰             | <b>all 2</b> 08:40 |                                                | r 🖳 יי 🖗          | t S      | r 🕯 🗽 🗽 蒙 | 下午 |
|---------------|-------------------|----------------------|--------------------|------------------------------------------------|-------------------|----------|-----------|----|
| <u> </u>      | *                 | V DONE               |                    | 1210                                           |                   |          |           | (  |
|               |                   | Phone-only, unsynced | _                  | 136614<br>1252                                 | 471210            |          |           |    |
| No groups.    |                   | Group's name         |                    | 13524                                          | 611252<br>6476576 |          |           |    |
|               |                   | Type person's name   |                    | 1<br>1<br>1<br>1<br>2<br>1<br>2<br>9<br>1<br>6 | 176576            |          |           |    |
|               |                   |                      |                    | 1210                                           |                   |          |           |    |
|               |                   |                      |                    | 1252                                           |                   |          | 9         |    |
|               |                   |                      |                    |                                                | <u>ل</u> ار       |          | -         |    |
|               |                   |                      |                    |                                                | ·1/               | <u> </u> |           |    |
|               |                   |                      |                    | •                                              | 1                 | 2        | 3         |    |
|               |                   |                      |                    | /                                              | 4                 |          | 6         |    |
|               |                   |                      |                    | +                                              | 4                 | 5        | 6         |    |
|               | . 63              |                      |                    | -                                              | 7                 | 8        | 9         |    |
| •             |                   |                      |                    | 符                                              | •                 | 0        |           |    |

2) Στη στήλη "Όνομα Ομάδας", πληκτρολογήστε το επιθυμητό όνομα και στη συνέχεια προσθέστε επαφές στην ομάδα μέσω της Αναζήτησης. Στην συνέχεια πιέστε "Τέλος".

3) Ενώ βρίσκεστε σε κάποια ομάδα, πιέστε το πλήκτρο Menu για να εμφανιστεί το μενού:

- a. Menu> Επεξεργασία
   Μπορείτε να επεξεργαστείτε το όνομα της ομάδας, να διαγράψετε ή να προσθέσετε κάποια ομάδα επαφών
   b. Menu > Διαγραφή
  - Μπορείτε να διαγράψετε κάποια ομάδα. Θα διαγραφεί η ομάδα και όχι οι επαφές.
- Menu >Αποστολή μηνυμάτων ανά ομάδα.
   Μπορείτε να αποστείλετε ομαδικά μηνύματα
- Menu >Αποστολή email ανά ομάδα
   Μπορείτε να αποστείλετε ομαδικά μηνύματα Email

#### 9. Internet Explorer

#### Internet explorer

1)Μπείτε στον internet explorer και αγγίξτε τη μπάρα διευθύνσεων για να πληκτρολογήσετε το επιθυμητό URL (διεύθυνση ιστοσελίδας).

2)Πληκτρολογήστε το επιθυμητό URL. Τα αντίστοιχα web sites εμφανίζονται στην οθόνη. Μπορείτε να αγγίξετε για είσοδο στην επιθυμητή σελίδα ή να συνεχίσετε την πληκτρολόγηση του URL.

Αρχική σελίδα

Επιλέξτε "αρχική σελίδα", για να εμφανιστεί η αρχική σελίδα. Αν δεν το κάνετε, θα δείτε τις προκαθορισμένες ιστοσελίδες του κατασκευαστή.

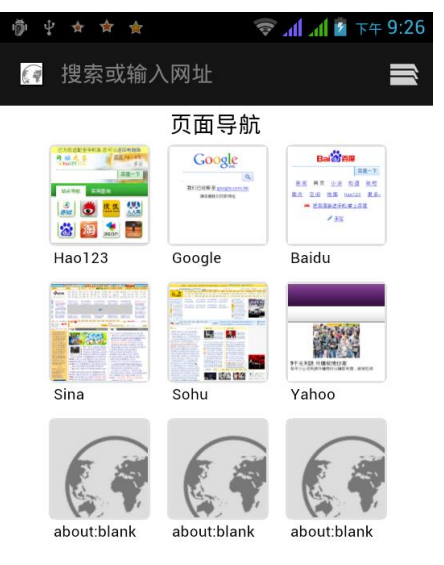

- Λειτουργίες του μενού
  - Menu>Πίσω
    - Για επιστροφή στην προηγούμενη σελίδα.
  - 2) Menu>Προώθηση
    - Για μετάβαση στην επόμενη σελίδα.
  - 3) Menu>Παράθυρα

Για να δείτε όλα τα ανοιχτά παράθυρα.

- 4) Menu>Σελιδοδείκτες
  - Πιέστε "Σελιδοδείκτες" για να προσθέσετε το τρέχον URL στους σελιδοδείκτες ή να δείτε τους σελιδοδείκτες.
  - b. Πιέστε στον επιθυμητό σελιδοδείκτη στη λίστα για να μπορέσετε να τον ανοίξετε.
- 5) Menu>Περισσότερα
  - a. Μπορείτε να προσθέσετε σελιδοδείκτες ή να αποθηκεύσετε σελίδες URL ως σελιδοδείκτες.
  - b. Μπορείτε να πραγματοποιήσετε αναζήτηση σε σελίδα για να βρείτε το απαιτούμενο στοιχείο.
  - c. Πιέστε στο επιθυμητό σημείο στο κείμενο και συνέχεια σύρετε για επιλογή.
  - d. Μπορείτε επίσης να δείτε πληροφορίες σχετικά με τη σελίδα, τη διεύθυνση κ.ά.
  - e. Κοινή χρήση σελίδας μέσω Bluetooth ή SMS.

- f. Λήψεις: Για προβολή των ληφθέντων στοιχείων.
- g. Ιστορικό: Προβολή του ιστορικού πλοήγησης και των σελίδων που έχετε επισκεφθεί πιο συχνά.
- h. Ρυθμίσεις. Περιέχει διάφορες ρυθμίσεις σχετικά με τον browser.

#### 10. Ηχογράφηση

Χάρη σ' αυτή τη λειτουργία μπορείτε να ηχογραφήσετε και να διαμοιραστείτε εύκολα τα ηχογραφημένα αρχεία μέσω Bluetooth ή MMS καθώς και να τα ορίσετε ως ήχο κλήσης.

- Σημειώσεις: Μπορείτε να αποθηκεύσετε τα αρχεία με μορφή AMR.
- 1) Πιέστε στην εφαρμογή Ηχογράφηση.
- 2) Κρατήστε το ενσωματωμένο μικρόφωνο κοντά στην πηγή.

3) Πιέστε στο εικονίδιο ηχογράφησης για να ξεκινήσετε την ηχογράφηση και στο εικονίδιο διακοπής για να σταματήσετε την ηχογράφηση. Επίσης μπορείτε να πιέσετε στο εικονίδιο της λίστας για εγγραφή.

Όλες οι ηχογραφήσεις αποθηκεύονται στο φάκελο "my recording" της εφαρμογής.

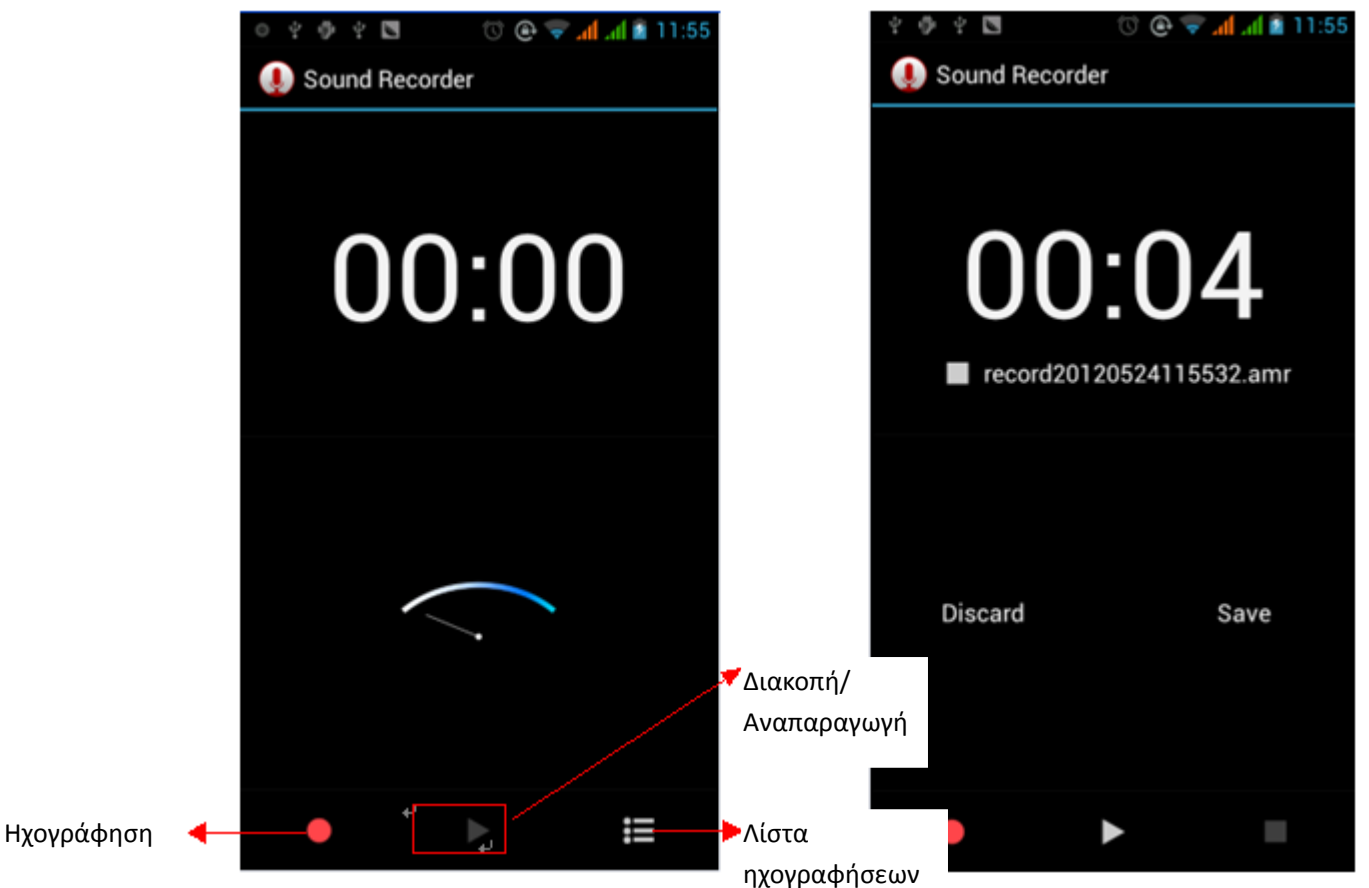

#### 11**. Ρολόι**

- 2) Η οθόνη του ρολογιού εμφανίζεται όταν είναι κλειδωμένη η οθόνη καθώς και όταν είναι ξεκλείδωτη.
- 3) Μπορείτε να ρυθμίσετε την αφύπνιση.

1) Ανοίξτε τις εφαρμογές και πιέστε

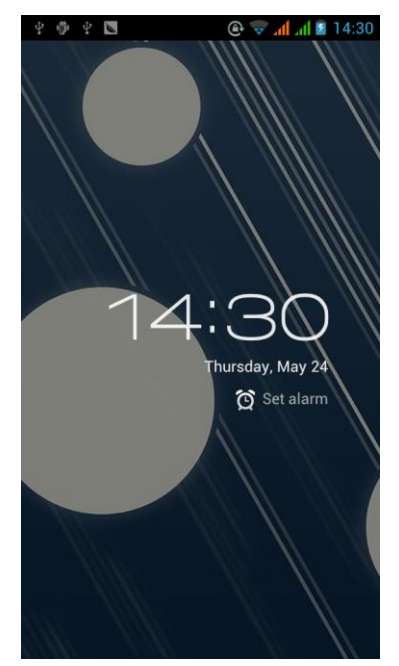

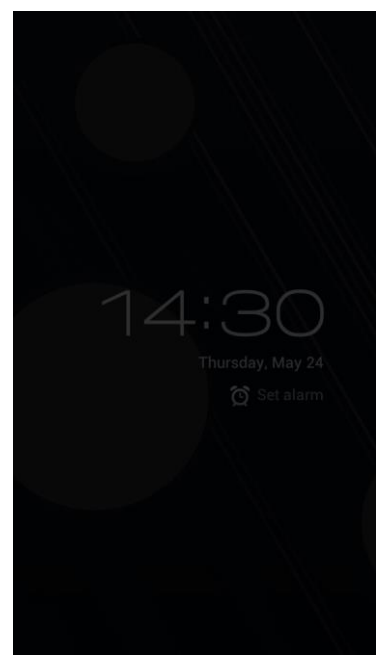

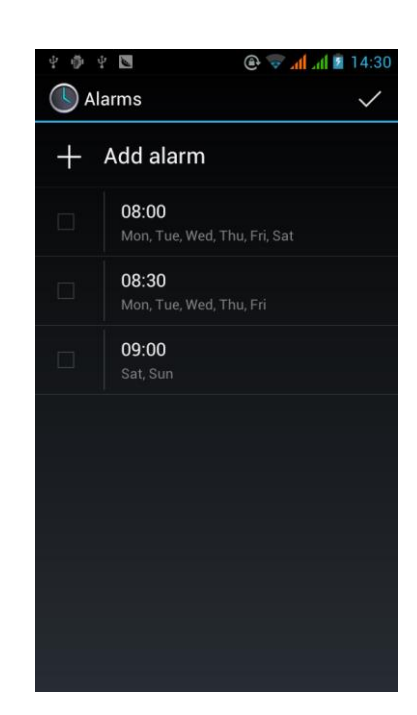

• Αφύπνιση

Μπορείτε να ρυθμίσετε την ώρα αφύπνισης κατά την οποία θα ενεργοποιηθεί η αφύπνιση είτε με μελωδία είτε με δόνηση. Πιέστε Menu για να προσθέσετε κάποια αφύπνιση. Μπορείτε να επιλέξετε την ώρα ανάλογα με τις ανάγκες σας. Υπάρχουν 3 διαθέσιμες αφυπνίσεις. Μπορείτε επίσης να επιλέξετε τη συχνότητα αφύπνισης (Συγκεκριμένες ημέρες της εβδομάδας).

#### Επεξεργασία

Μπορείτε να επεξεργαστείτε την τρέχουσα αφύπνιση, την ώρα της, τους ήχους αφύπνισης, τη δόνηση κ.ά.

| AI | צ 🖪 🕐 @ 🥏 📶 📶 🗿 15:15<br>arms ✓              |
|----|----------------------------------------------|
| +  | Add alarm                                    |
| ×  | <b>08:00</b><br>Mon, Tue, Wed, Thu, Fri, Sat |
|    | <b>08:30</b><br>Mon, Tue, Wed, Thu, Fri      |
|    | <b>09:00</b><br>Sat, Sun                     |
|    |                                              |
|    |                                              |
|    |                                              |
|    |                                              |

#### 12. Αριθμομηχανή

Μπορείτε να χρησιμοποιήσετε αυτή τη λειτουργία για να μετατρέψετε το κινητό τηλέφωνό σας σε αριθμομηχανή

για να κάνετε απλούς υπολογισμούς.

•Αγγίξτε τα αριθμημένα πλήκτρα για να πληκτρολογήσετε αριθμούς.

Πιέστε το πλήκτρο ΜΕΝU για να εμφανιστεί η δευτερεύουσα οθόνη επιλογών.

| E 🖗 4 5 | ⊴ ★ | h⊾   L 🗢 ∅ | ▶ 下午 9:40 |                       | ¥ Ø ¥ 🖪 |     | <b>7 .il .il 1</b> 4:35 |
|---------|-----|------------|-----------|-----------------------|---------|-----|-------------------------|
|         |     |            | ×         |                       |         |     | ×                       |
| 7       | 8   | 9          | ÷         | Δουτορούου στ         | sin     | cos | tan                     |
| 4       | 5   | 6          | ×         | Δευτερευουσα<br>οθόνη | In      | log | ļ                       |
| 1       | 2   | 3          | _         |                       | π       | е   | ^                       |
|         | 0   | =          | +         |                       | (       | )   | $\checkmark$            |

#### 13. **Κάμερα**

#### 13.1 **Κάμερα**

Προετοιμασία

Τοποθετήστε κάρτα μνήμης πριν χρησιμοποιήσετε την κάμερα. Όλες οι φωτογραφίες και τα βίντεο αποθηκεύονται στην κάρτα μνήμης.

Ανοίξτε την κάμερα

Πιέστε home, μπείτε στις εφαρμογές και επιλέξτε κάμερα. Επιλέξτε τη λειτουργία βιντεοκάμερας αν θέλετε να τραβήξετε βίντεο. Η οθόνη περιστρέφεται αυτόματα σε οριζόντια προβολή.

- Λήψη φωτογραφιών
- 1) Στοχεύστε προς το επιθυμητό αντικείμενο.
- 2) Αγγίξτε το πλήκτρο "κλείστρου" στην οθόνη.

3) Αφού τραβήξετε φωτογραφίες, θα αποθηκευτούν στον αντίστοιχο φάκελο της κάρτας μνήμης ανά ημερομηνία λήψης.

- 4) Μπορείτε να δείτε φωτογραφίες αγγίζοντας το κουτάκι προεπισκόπησης.
- 5) Ρυθμίσεις κάμερας

Μπορείτε να αγγίξετε το πλήκτρο ρυθμίσεων για να κάνετε τις επιθυμητές ρυθμίσεις.

Πάνω δεξιά εμφανίζεται η προεπισκόπηση της αμέσως προηγούμενης φωτογραφίας. Αγγίξτε την προεπισκόπηση για να εμφανιστεί η φωτογραφία και να δείτε λεπτομέρειες.

|                        | Φλας                                            | Αλλαγή κάμερας            | Προεπισκόπηση                           |
|------------------------|-------------------------------------------------|---------------------------|-----------------------------------------|
| Αριθμός<br>φωτογραφιών | <b>₀</b> <i>₹</i>                               |                           | προηγούμενης<br>φωτογραφίας ή<br>βίντεο |
| που απομενουν          |                                                 |                           | •Κλείστρο                               |
| @7<br>@w<br>\$\$       |                                                 | 0_                        | Λειτουργία<br>                          |
| SCN                    | 946 Πιέστε στο πλήκτρο Ρυθμίσεων για να δείτε π | 다. 고 다.<br>ολλές επιλογές | Λειτουργία<br>φωτογραφιών, βίντεο και   |
| - D. O.                | ul zava u huva a na                             |                           | πληρους οθόνης                          |

- Ρυθμίσεις κάμερας
- 1) Μέθοδος λήψης: κανονική, πρόσωπο, EV bracket、 4 λήψεις, 8 λήψεις, 16 λήψεις κ.ά.
- 2) Ρυθμίσεις HDR: Απενεργοποίηση, Ενεργοποίηση.
- 3) Κατάσταση φλας: Αυτόματο, Ενεργοποιημένο, Απενεργοποιημένο.
- 4) Ισορροπία του λευκού: Αυτόματο, Λαμπτήρας φθορισμού, κ.ά.
- 5) Εφέ χρώματος: Κανένα, Μονόχρωμο, Σέπια, Αρνητικό κ.ά.
- 6) Σκηνή: Αυτόματο , Κανονικό, Νύχτα, Ηλιοβασίλεμα, Πάρτι κ.ά.
- 7) Ρυθμίσεις κάμερας: Έκθεση, Χρονοδιακόπτης, Ευκρίνεια, Απόχρωση, Κορεσμός κ.ά.

#### 13.2 Βιντεοκάμερα

#### Προετοιμασία

Τοποθετήστε κάρτα μνήμης πριν χρησιμοποιήσετε την κάμερα. Όλες οι φωτογραφίες και τα βίντεο αποθηκεύονται στην κάρτα μνήμης.

#### Ανοίξτε την κάμερα

Πιέστε home, μπείτε στις εφαρμογές και επιλέξτε κάμερα. Επιλέξτε τη λειτουργία βιντεοκάμερας αν θέλετε να τραβήξετε βίντεο. Η οθόνη περιστρέφεται αυτόματα σε οριζόντια προβολή.

- Λήψη βίντεο
- 1) Στοχεύστε προς το επιθυμητό αντικείμενο.
- 2) Αγγίξτε το πλήκτρο "κλείστρου" στην οθόνη.
- 3) Αφού τραβήξετε βίντεο, θα αποθηκευτούν στον αντίστοιχο φάκελο της κάρτας μνήμης ανά ημερομηνία λήψης..
- 4) Μπορείτε να δείτε βίντεο αγγίζοντας το κουτάκι προεπισκόπησης.
- 5) Ρυθμίσεις κάμερας.

Μπορείτε να αγγίξετε το πλήκτρο ρυθμίσεων για να κάνετε τις επιθυμητές ρυθμίσεις.

Πάνω δεξιά εμφανίζεται η προεπισκόπηση του αμέσως προηγούμενου βίντεο. Αγγίξτε την προεπισκόπηση για να εμφανιστεί το βίντεο και να δείτε λεπτομέρειες.

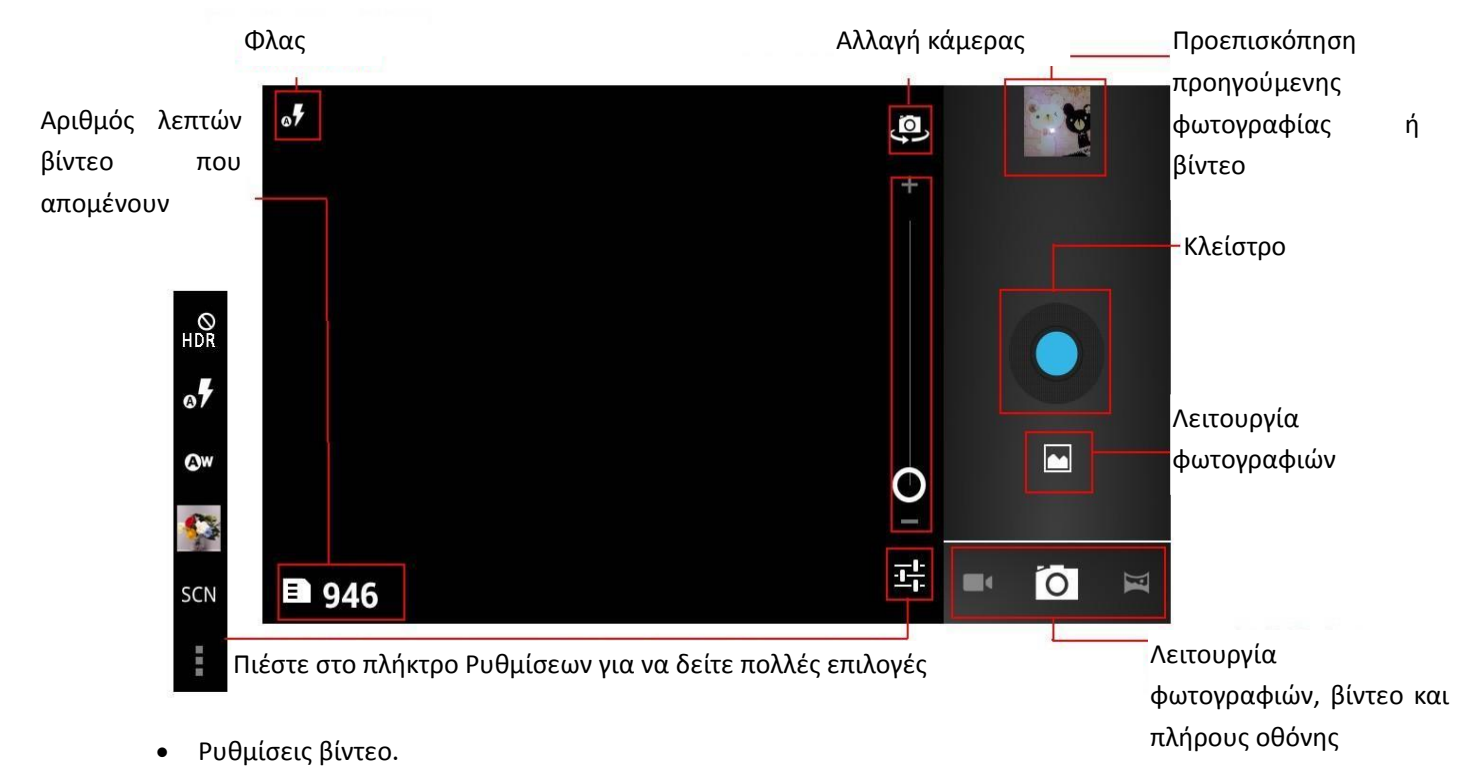

- 1) Κατάσταση φλας: Ενεργό, Ανενεργό.
- 2) Ισορροπία του λευκού: Αυτόματο, Λαμπτήρας φθορισμού, κ.ά.
- 3) Εφέ χρώματος: Κανένα, Μονόχρωμο, Σέπια, Αρνητικό κ.ά.
- 4) Χρονικό διάστημα Time lapse: 1s、1.5s、2s、2.5s、3s、5s、10s (s= δευτερόλεπτα).
- 5) Ποιότητα βίντεο: Χαμηλή, Μέτρια, Υψηλή, Ύψιστη.
- 6) Ρυθμίσεις βιντεοκάμερας: Έκθεση, Χρονοδιακόπτης, Ευκρίνεια, Απόχρωση, Κορεσμός κ.ά.

#### 14. Εικόνες

Άνοιγμα εικόνων

Πιέστε home, εφαρμογές και πιέστε στην εφαρμογή "Γκαλερί".

Ή, ενώ βρίσκεστε στην κάμερα, πιέστε στην προεπισκόπηση κάποιας φωτογραφίας για να ανοίξετε τη Γκαλερί.

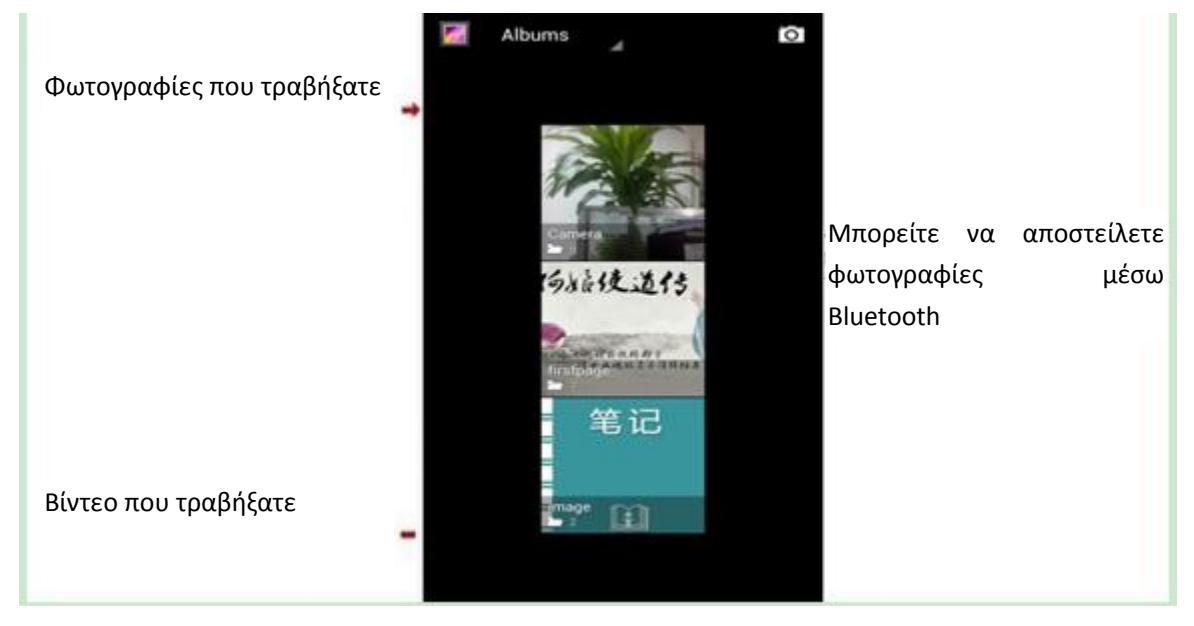

#### 2) Επιλογή φωτογραφιών

- a. Στη βιβλιοθήκη φωτογραφιών, σύρετε για προβολή της επόμενης/ προηγούμενης φωτογραφίας.
- b. Πιέστε στην επιθυμητή φωτογραφία για να εμφανιστεί ένα μενού επιλογών.
- c. Κάντε την επιθυμητή επιλογή.

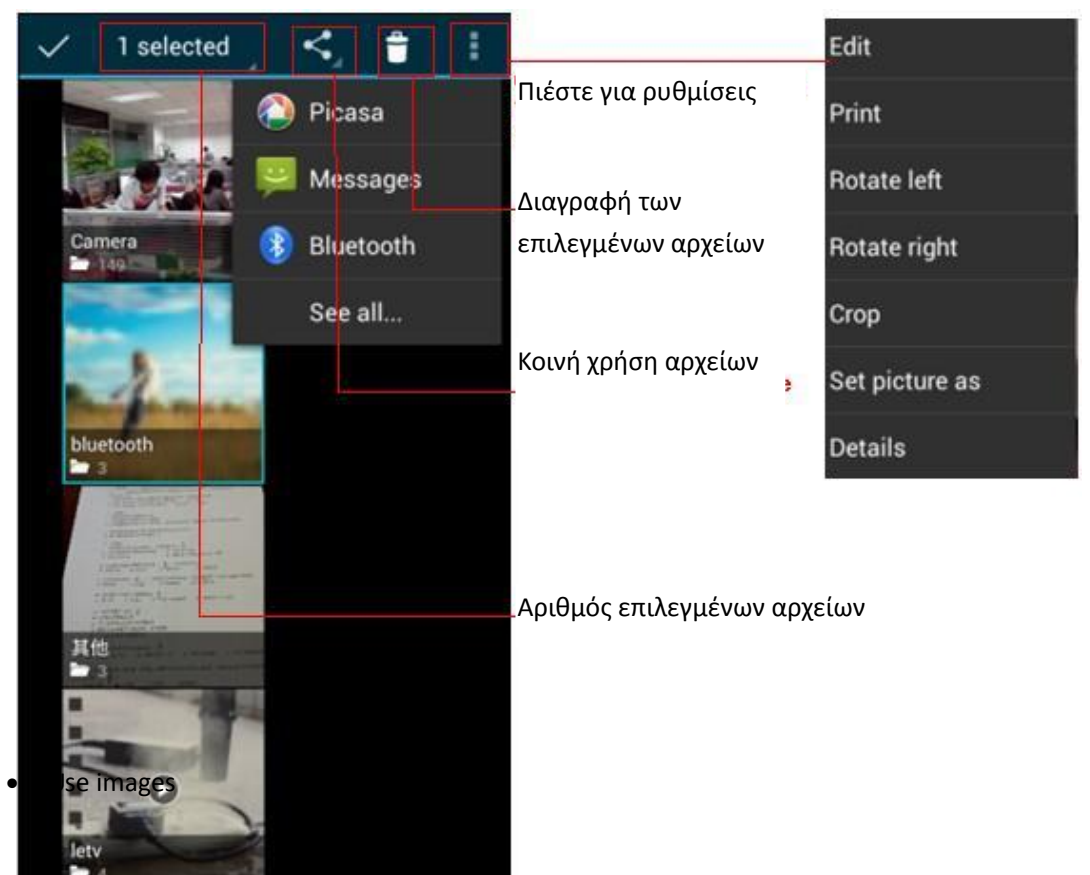

Αφού τραβήξετε φωτογραφίες, μπορείτε να τις δείτε και να τις διαμοιραστείτε με τους φίλους σας.

a. Χρησιμοποιήστε E-mail για αποστολή φωτογραφιών: επιλέξτε Gmail ή E-mail. Οι φωτογραφίες θα προστεθούν

αυτόματα στο E-mail. Γράψτε τα επιθυμητά στοιχεία και πιέστε αποστολή.

b. Αποστολή φωτογραφιών μέσω μηνύματος: Επιλέξτε τις επιθυμητές φωτογραφίες και θα προστεθούν στο MMS. Γράψτε τις επιθυμητές πληροφορίες και πιέστε αποστολή.

C. Χρήση Bluetooth: Στη λίστα Bluetooth, επιλέξτε την επιθυμητή συσκευή Bluetooth για αποστολή της φωτογραφίας μέσω Bluetooth.

4) Προβολή φωτογραφιών

Στην οθόνη προβολής φωτογραφιών σύρετε δεξιά/ αριστερά για προβολή της προηγούμενης/ επόμενης φωτογραφίας.

- a. Επεξεργασία φωτισμού: Γέμισμα, Highlights, Σκιές, Auto-Fix.
- b. Eqé que toypaqué  $\mu$  e eperatic cross-process Posterize  $\kappa$ . $\dot{\alpha}$ .
- c. Εφέ φωτογραφιών: Ζεστασιά, Ασπρόμαυρος Κορεσμός, Σέπια, Αρνητικό κ.ά.
- d. Περικοπή: Περικοπή, Κόκκινα μάτια, Ευθυγράμμιση, Περιστροφή, Αναποδογύρισμα, Ευκρίνεια.

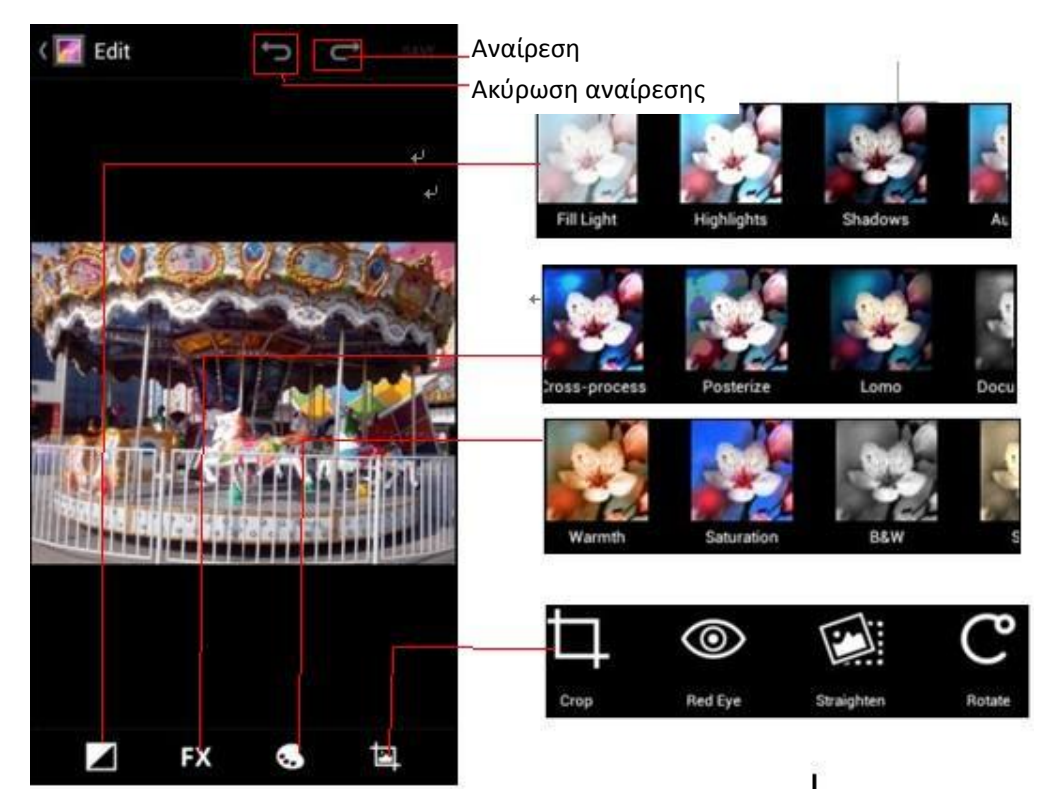

6) Περικοπή εικόνων:

a. Αν θέλετε να ρυθμίσετε το μέγεθος της περικοπής, παρακαλούμε κρατήστε το κάδρο από τις άκρες και ρυθμίστε το μέγεθός του σύροντας τα δάχτυλά σας προς τα μέσα/ προς τα έξω.

b. Αν θέλετε να ρυθμίσετε το κάδρο διατηρώντας τις αναλογίες του, κρατήστε από κάποια από τις τέσσερις γωνίες του.

c. Αν θέλετε να μετακινήσετε το κάδρο σε άλλο σημείο, απλά πιέστε στο εσωτερικό του και σύρετε μέχρι να φτάσετε στην επιθυμητή θέση.

• Προβολή βίντεο

1) Στην οθόνη προβολής φωτογραφιών σύρετε δεξιά/ αριστερά για προβολή της προηγούμενης/ επόμενης φωτογραφίας/ βίντεο.

2) Αγγίξτε στο επιθυμητό βίντεο για προβολή σε πλήρη οθόνη.

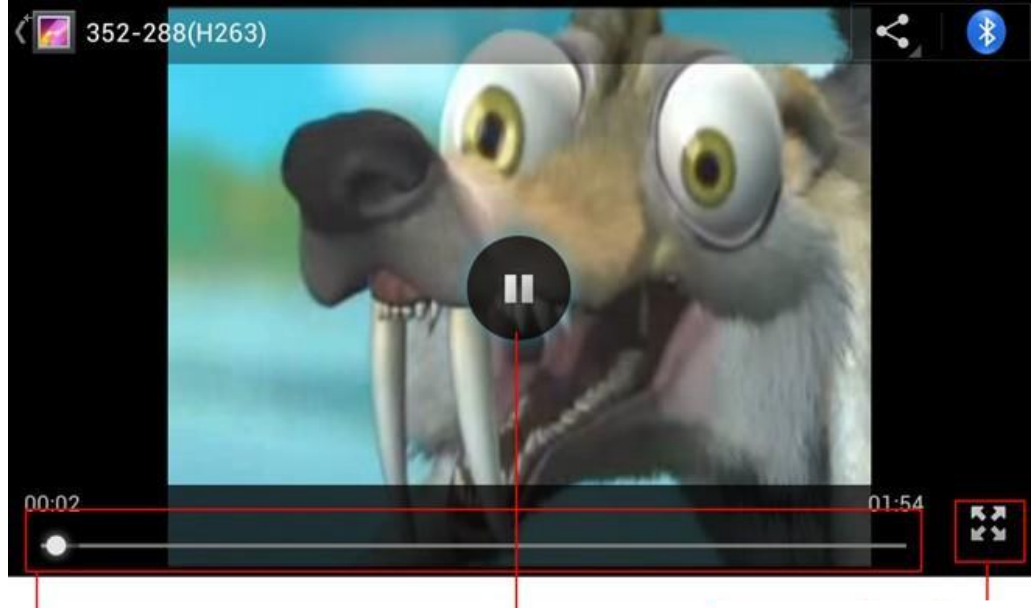

Επιλογή σημείου αναπαραγωγής Αναπαραγωγή/ Παύση

Εικονίδιο αλλαγής μεγέθους προβολής

#### 15. **Μουσική**

Το κινητό τηλέφωνο μπορεί να αναπαράγει αρχεία ήχου που είναι αποθηκευμένα στην κάρτα μνήμης. Οι ακόλουθες μορφές είναι συμβατές :AMR、 MAA、 MIDI、 MP3、 WAV、 OGG.

• Άνοιγμα αρχείου μουσικής

Πιέστε home, μπείτε στις εφαρμογές και επιλέξτε Μουσική. Εμφανίζεται το μενού αναπαραγωγής μουσικής.

• Μενού αναπαραγωγής μουσικής

Τα αρχεία μουσικής σας κατηγοριοποιούνται στις εξής τέσσερις κατηγορίες: Καλλιτέχνες, Άλμπουμ, Τραγούδια και Λίστες αναπαραγωγής. Αγγίξτε κάποια από τις κατηγορίες για να δείτε τα περιεχόμενά της.

Εντοπίστε το επιθυμητό αρχείο μουσικής. Πιέστε για να το επιλέξετε για αναπαραγωγή.

![](_page_29_Picture_8.jpeg)

Μενού ελέγχου. Πιέστε για να μπείτε στο αντίστοιχο μενού. Αγγίξτε οποιαδήποτε κατηγορία για να
 ανοίξετε το αντίστοιχο αρχείο μουσικής.

 Συμβουλές: Μπορείτε να αναπαράγετε τα επιθυμητά αρχεία μουσικής με τυχαία σειρά. Ενεργοποιήστε την αντίστοιχη λειτουργία από το μενού. Τα τραγούδια θα αναπαράγονται με τυχαία σειρά. Για ακύρωση, απενεργοποιήστε αυτή τη λειτουργία.

|                                                                | Εξώφυλλο                                                          |                                                                                                    |
|----------------------------------------------------------------|-------------------------------------------------------------------|----------------------------------------------------------------------------------------------------|
|                                                                | ৹ ত � ¥ छ ★ 0 ⊙ al al ∎ ≍≖11:55                                   |                                                                                                    |
|                                                                |                                                                   | Αγγίξτε για προβολή της<br>λίστας αναπαραγωγής                                                     |
| Κρατήστε πατημένο για                                          | L. ×-                                                             | Πιέστε για ενεργοποίηση/ απενεργοποίηση                                                            |
| γρηγορή μεταραση προς<br>την αρχή ή πιέστε για<br>μετάβαση στο |                                                                   | της αναλαραγωγης με τοχαια σειρα<br>Ενεργοποίηση/ απενεργοποίηση<br>επαναλαμβανόμενης αναπαραγωγής |
| προηγούμενο τραγούδι                                           |                                                                   | Κρατήστε πατημένο για<br>— γρήγορη μετάβαση προς το                                                |
|                                                                | 🎍 陈奕迅,王菲                                                          | τέλος ή πιέστε για μετάβαση                                                                        |
|                                                                | <ul> <li>Stranger Under My Skin EP CD2</li> <li>▲ 因为製情</li> </ul> | στο επόμενο τραγούδι                                                                               |
| Χρόνος αναπαραγωγής                                            | 0:09 N II N 3:3                                                   | Συνολικός χρόνος αναπαραγωγής<br>Αγγίξτε για διακοπή της αναπαραγωγής                              |
|                                                                | Σύρετε για να επιλέξε                                             | ετε το επιθυμητό σημείο αναπαραγωγής                                                               |

Προβολή στίχων

Κατά την αναπαραγωγή μουσικής, μπορούν να εμφανίζονται και οι στίχοι του τραγουδιού. Όταν το αναπαραγόμενο αρχείο μουσικής έχει και ένα αρχείο στίχων αποθηκευμένο στον ίδιο φάκελο και με το ίδιο όνομα, θα εμφανίζονται οι στίχοι. Πιέστε το βέλος που κοιτάζει προς τα πάνω για ταυτόχρονη αναπαραγωγή και προβολή των στίχων.

![](_page_30_Picture_5.jpeg)

#### 16. Ημερολόγιο

Είσοδος στην εφαρμογή ημερολογίου

Μπορείτε να μπείτε στην εφαρμογή ημερολογίου από τις εφαρμογές. Πιέστε στην επιθυμητή ημερομηνία για να δείτε τα σχετικά συμβάντα. Η τρέχουσα ημερομηνία τονίζεται.

Πιέστε το πλήκτρο menu ενώ βρίσκεστε στην εφαρμογή και θα εμφανιστούν 4 μέθοδοι προβολής:

1) Ατζέντα: Δείχνει τις μέλλουσες υποχρεώσεις σας (σύρετε πάνω/ κάτω για προβολή περισσότερων)

2) Ημέρα: Δείχνει το ημερήσιο πρόγραμμα (το πρόγραμμα της ημέρας που επιλέξατε). Σύρετε δεξιά/ αριστερά για να αλλάξετε ημέρα.

3) Εβδομάδα: Εμφανίζει το πρόγραμμα της εβδομάδας. Σύρετε δεξιά/ αριστερά για να αλλάξετε εβδομάδα.

4) Σήμερα: Δείχνει το σημερινό πρόγραμμα. Η ημέρα τονίζεται με γκρι χρώμα.

5) Μήνας: Δείχνει το μηνιαίο πρόγραμμα. Σύρετε δεξιά/ αριστερά για να αλλάξετε μήνα.

- Νέα συμβάντα
  - 1) Πιέστε menu, περισσότερα > Νέο συμβάν.
  - 2) Πληκτρολογήστε το όνομα του συμβάντος στο κουτάκι.

Σημειώσεις: Σε περιπτώσεις ολοήμερων συμβάντων όπως γενέθλια, ενεργοποιήστε την αντίστοιχη επιλογή. Αν η δραστηριότητα αφορά συγκεκριμένη χρονική περίοδο, επιλέξτε χρόνο έναρξης και χρόνο λήξης.

3) Πληκτρολογήστε τη θέση του συμβάντος, την περιγραφή, την ώρα υπενθύμισης και την περιοδικότητα.

4) Πιέστε για επιστροφή στο ημερολόγιο.

| 🌵 🏺 🌵 💿 🖪 🏴 🍝 🛞 🚱 🐨 📶 🗐 💈 11:5                                                                                                    | 9 🖞 🖗 🖞 💿 🖪 🏴 👗 🕥 🚱 🤿 📶 📶 📓 12:00 🖞 🖗 🕲 👘 🕲 | 📚 📶 📶 📓 13:42 |
|----------------------------------------------------------------------------------------------------|---------------------------------------------|---------------|
| May 2012                                                                                                    | CANCEL V DONE Chunlin_ing@yeah.net          |               |
| 3 THU 24         FRI 25         SAT 2           Day         May 25         Image: Compare the second second secon | PC Sync Inbox                               | 25            |
| Week May 20 – 26                                                                                                    | Event name Drafts                           |               |
| Month May                                                                                                    | Location Outbox                             |               |
| Agenda May 25                                                                                                    | FROM                                        |               |
| 13                                                                                                    | Trash                                       |               |
| 14                                                                                                    | Fri, May 25, 2012 13:00                     |               |
|                                                                                                    | ALL DAY                                     |               |
| 15                                                                                                    | (GMT+8:00) China Standard Time              |               |
| 16                                                                                                    | GUESTS<br>Guests                            |               |
| 17                                                                                                    | Description                                 |               |
| 17                                                                                                    | REPETITION<br>One-time event                |               |
| 18                                                                                                    | REMINDERS                                   |               |

#### 17. Ραδιόφωνο FM

Χρησιμοποιώντας αυτή την εφαρμογή μπορείτε να ακούσετε ραδιόφωνο FM. Για χρήση του ραδιοφώνου FM, θα πρέπει να συνδέσετε ενσύρματα ακουστικά που λειτουργούν ως κεραία. Στη συνέχεια μπορείτε να ακούσετε ραδιόφωνο είτε από τα ακουστικά είτε από τα ηχεία της συσκευής.

Άνοιγμα του ραδιοφώνου FM

![](_page_32_Picture_4.jpeg)

για να ανοίξετε την εφαρμογή ραδιοφώνου FM.

- 1) Πιέστε στο εικονίδιο "αναζήτηση", για αυτόματη αναζήτηση ραδιοφωνικών σταθμών FM. Οι σταθμοί που εντοπίστηκαν αποθηκεύονται ως κανάλια
- Πιέστε στην ένδειξη "Εγγραφή FM ", για εγγραφή από τον ραδιοφωνικό σταθμό που ακούτε. Η εγγραφή αποθηκεύεται σε αρχείο.
- 3) Πιέστε "έξοδος" για να κλείσετε την εφαρμογή FM.
- 4) Εφόσον έχετε συνδέσει ενσύρματα ακουστικά μπορείτε να πιέσετε το πλήκτρο ηχείου για είσοδο σε κατάσταση FM.
- 5) Πιέστε στο αστεράκι δίπλα από τη συχνότητα για να προσθέσετε το κανάλι στα αγαπημένα.

![](_page_32_Picture_11.jpeg)

Ακρόαση ραδιοφώνου FM στο υπόβαθρο

Ενώ ακούτε ραδιόφωνο, πιέστε το πλήκτρο επιστροφής για να συνεχίσετε να ακούτε ραδιόφωνο ενώ χρησιμοποιείτε άλλες λειτουργίες της συσκευής.

#### 18. **Ρυθμίσεις**

Κάποιες ρυθμίσεις ενδέχεται να μην μπορούν να τροποποιηθούν. Αυτό εξαρτάται από τον τηλεπικοινωνιακό σας πάροχο.

Διαχείριση SIM

1) Αγγίξτε για ενεργοποίηση ή απενεργοποίηση της κάρτας SIM. Αν την απενεργοποιήσετε, το εικονίδιο κατάστασης πτήσεων θα είναι πάντα στην οθόνη.

2) Μπορείτε να επιλέξετε κάποιες λειτουργίες της κάρτας SIM όπως φωνητική κλήση, Μηνύματα, Σύνδεση δεδομένων κ.ά.

![](_page_33_Picture_6.jpeg)

- 1) Κατάσταση πτήσεων Αγγίξτε για ενεργοποίηση ή απενεργοποίηση.
- 2) Wi-Fi και Ρυθμίσεις Wi-Fi Πιέστε Wi-Fi ΟFF για ενεργοποίηση του ασύρματου δικτύου. Ανοίξτε το Wi-Fi για αυτόματη αναζήτηση των διαθέσιμων ασύρματων δικτύων. Μπορείτε να μπείτε άμεσα στα ανοιχτά ασύρματα δίκτυα. Για να μπείτε στα προστατευμένα ασύρματα δίκτυα, θα πρέπει πρώτα να πληκτρολογήσετε τον σωστό κωδικό.

Σημειώσεις: Αν ενεργοποιήσετε την κατάσταση πτήσεων, το WiFi θα απενεργοποιηθεί αυτόματα. Απενεργοποιήστε την κατάσταση πτήσεων για ενεργοποίηση του Wi-Fi.

![](_page_33_Picture_10.jpeg)

Ενεργοποιήστε τ<u>ο Bl</u>uetooth για αυτόματη αναζήτηση κοντινών συσκευών Bluetooth.

- Χρήση δεδομένων 🚺
  - Μπορείτε να δείτε τη χρήση δεδομένων, να θέσετε περιορισμούς και να πραγματοποιήσετε σχετικές ρυθμίσεις.
  - 2. Περισσότερα
    - Ασύρματο & Δίκτυα
      - a. Κατάσταση πτήσεων
      - b. VPN
      - c. Tethering& φορητό hotspot
      - d. Δίκτυα κινητής τηλεφωνίας
      - e. Προτιμώμενη κατάσταση σύνδεσης GPRS

![](_page_33_Picture_21.jpeg)

Αυτή η επιλογή σας επιτρέπει να επιλέξετε και να διαμορφώσετε τα προφίλ του τηλεφώνου. Τα προφίλ επηρεάζουν τις εξής ρυθμίσεις: Δόνηση, Ένταση, Ήχος κλήσης, Ειδοποιήσεις και feedback. Κάντε τις επιθυμητές επιλογές ανάλογα με το περιβάλλον χρήσης σας.

- 1) Επιλέξτε "Κανονικό / Αθόρυβο / Σύσκεψη / Εξωτερικός Χώρος". Αγγίξτε στο επιθυμητό προφίλ.
- Ένταση: Περιλαμβάνει τις ρυθμίσεις έντασης ήχου κλήσης, ήχων ειδοποιήσεων και αφύπνισης. Κάντε τις επιθυμητές επιλογές.

#### Οθόνη

a. Φωτεινότητα Μπορείτε να ρυθμίσετε τη φωτεινότητα της οθόνης b. Αυτόματη περιστροφή οθόνης

c. Κινούμενα Γραφικά Επιλέξτε για προβολή κινούμενων γραφικών d. Απουσία δραστηριότητας. Ρύθμιση του χρόνου πριν κλειδώσει αυτόματα η οθόνη

![](_page_33_Picture_28.jpeg)

- a. Μπορείτε να δείτε το χώρο της κάρτας SD και της ενσωματωμένης μνήμης.
- b. Μπορείτε να αποσυνδέσετε την κάρτα SD ή να διαγράψετε τα περιεχόμενά της.
- c. Μπορείτε να ορίσετε ποια θέλετε να είναι η προεπιλεγμένη μνήμη.

#### • Μπαταρία 🕻

Μπορείτε να δείτε την ενέργεια που καταναλώνει κάθε εξάρτημα της συσκευής

- Εφαρμογές
  - 1) Άγνωστες πηγές

Να επιτρέπεται η εγκατάσταση εφαρμογών από άγνωστες πηγές

- 2) Διαχείριση εφαρμογών Διαχείριση και διαγραφή των εγκατεστημένων εφαρμογών.
- 3) Υπηρεσίες που εκτελούνται Πιέστε σε κάποια από τις υπηρεσίες για πληροφορίες ή αναγκαστική διακοπή.
- 4) Αποθηκευτικός χώρος
   Μπορείτε να δείτε τις διάφορες εφαρμογές: Ληφθείσες, στην κάρτα SD, Εκτελούνται ήδη, καθώς και τον αποθηκευτικό χώρο που καταλαμβάνουν
- 5) Μπαταρία Μπορείτε να δείτε την κατανάλωση ενέργειας.
- 6) Επιλογές για προγραμματιστές
   a. Εντοπισμός σφαλμάτων USB : Χρησιμοποιείται από προγραμματιστές.
   Πρέπει να είναι ενεργοποιημένη για αντιγραφή δεδομένων μεταξύ της συσκευής και υπολογιστή.

#### • Λογαριασμοί και συγχρονισμός 📕

 Δεδομένα υποβάθρου. Μπορείτε να επιλέξετε να συγχρονίζονται κάποιες εφαρμογές στο υπόβαθρο. Μπορείτε να ορίσετε την αποστολή και λήψη δεδομένων συγχρονισμού, την απενεργοποίηση των δεδομένων υποβάθρου κ.ά.
 Εντούτοις, κάποιες εφαρμογές μπορεί να συνεχίσουν να χρησιμοποιούν δεδομένα υποβάθρου για σύνδεση.

2) Ενεργοποίηση/ Απενεργοποίηση αυτόματου συγχρονισμού

### • Τοποθεσία 🔍

1) Χρήση ασύρματων δικτύων για εντοπισμό θέσης (Ενεργοποίηση/ Απενεργοποίηση).

- 2) Χρήση δορυφόρων GPS για εντοπισμό θέσης (απενεργοποιήστε για εξοικονόμηση ενέργειας).
  - 3) GPS EPO. Χρήση υποβοήθησης GPS (EPO) για πιο γρήγορο εντοπισμό θέσης
    - 4) A-GPS Χρήση βοηθητικών δεδομένων για πιο γρήγορο εντοπισμό θέσης μέσω GPS.

![](_page_34_Picture_19.jpeg)

- 1) Μπορείτε να ορίσετε κλείδωμα οθόνης και κωδικό ΡΙΝ για ξεκλείδωμα της οθόνης.
  - a. Πιέστε Μοτίβο για να επιλέξετε ένα μοτίβο ξεκλειδώματος. Σχεδιάστε το επιθυμητό Μοτίβο για ξεκλείδωμα της οθόνης.
  - b. Πιέστε Αριθμός PIN για να πληκτρολογήσετε αριθμό PIN για ξεκλείδωμα της οθόνης.
  - c. Πιέστε Κωδικός Πρόσβασης για να επιλέξετε κωδικό πρόσβασης για ξεκλείδωμα της οθόνης.
  - d. Επιλέξτε Κανένα για να ακυρώσετε το κλείδωμα της οθόνης.

2) Ενεργοποίηση κλειδώματος κάρτας SIM. Πληκτρολογήστε κωδικό PIN (4-8 αριθμούς) για κλείδωμα της κάρτας SIM.

Ο κωδικός PIN (Personal Identification Number) χρησιμοποιείται για να αποφύγετε μη εξουσιοδοτημένη χρήση της κάρτας SIM. Ο αρχικός κωδικός PIN παρέχεται μαζί με την κάρτα SIM.

Για να αλλάξετε κωδικό PIN μπείτε στην επιλογή αλλαγής κωδικού, πληκτρολογήστε τον παλιό κωδικό και στη συνέχεια τον καινούριο κωδικό που θέλετε. Πληκτρολογήστε τον ξανά για επιβεβαίωση και το τηλέφωνο σας θα οριστικοποιήσει την αλλαγή. Αν πληκτρολογήσετε λάθος κωδικό τρεις φορές, η κάρτα SIM θα κλειδώσει και θα απαιτηθεί κωδικός PUK. Ο κωδικός PUK συνήθως παρέχεται μαζί με την κάρτα SIM. Αν όχι, θα πρέπει να επικοινωνήσετε με τον τηλεπικοινωνιακό πάροχό σας.

Αν πληκτρολογήσετε λάθος κωδικό PUK 10 φορές, η κάρτα SIM θα κλειδώσει μόνιμα.

- 3) Ορατός κωδικός Ο κωδικός θα είναι ορατός κατά την πληκτρολόγηση
- 4) Ενεργοποίηση διαχειριστή Προσθήκη ή διαγραφή διαχειριστή.
- 5) Χρήση διαπιστευτηρίων Να επιτρέπεται η χρήση διαπιστευτηρίων εφαρμογών και άλλων διαπιστευτηρίων.
- 6) Εγκατάσταση από κάρτα SD Εγκατάσταση κρυπτογραφημένου πιστοποιητικού από κάρτα SD.
- 7) Ορισμός κωδικού Ορισμός ή αλλαγή κωδικού διαπιστευτηρίων

8) Διαγραφή διαπιστευτηρίων

Διαγραφή όλων των διαπιστευτηρίων και επαναφορά των κωδικών τους.

![](_page_35_Picture_3.jpeg)

1) Επιλογή γλώσσας Για επιλογή της επιθυμητής γλώσσας.

2) Προσαρμοσμένο λεξικό Προσθήκη ή διαγραφή λέξεων από το προσαρμοσμένο λεξικό.

3) Ήχοι πληκτρολογίου Δόνηση ή αναπαραγωγή ήχου όταν πιέζετε κάποιο πλήκτρο. Φωνητική αναζήτηση, μετατροπή ομιλίας σε κείμενο κ.ά.

4) Μέθοδος εισαγωγής Μπορείτε να επιλέξετε μέθοδο εισαγωγής κειμένου (Android keyboard ή Google pinyin).

### • Αντίγραφα ασφαλείας & Επαναφορά 🖸

- Μπορείτε να δημιουργήσετε αντίγραφα ασφαλείας των εφαρμογών, των δεδομένων, των κωδικών WLAN 1) και άλλων ρυθμίσεων στους servers της Google.
- 2) Επαναφορά στις εργοστασιακές ρυθμίσεις Επαναφορά των εργοστασιακών ρυθμίσεων της συσκευής.

![](_page_35_Picture_12.jpeg)

Αυτόματη ημερομηνία και ώρα Αυτόματη ρύθμιση ημερομηνίας και ώρας μέσω δικτύου.

Πιέστε "+" και "-" για ορισμό ημερομηνίας. 2) Ορισμός ημερομηνίας

απενεργοποίηση.

- Επιλογή ζώνης ώρας Για να επιλέξετε τη ζώνη ώρας στην οποία βρίσκεστε. Επιλέξτε τη ζώνη ώρας.
- 4) Ορισμός ώρας Πιέστε "+" και "-" για ορισμό ώρας.
- Ενεργοποίηση/ Απενεργοποίηση 5) Χρήση μορφής 24ώρου
- Υπάρχουν 3 είδη μορφών ημερομηνίας ανάμεσα στα οποία μπορείτε να 6) Επιλογή μορφής ημερομηνίας επιλέξετε: MM-HH-EEEE, HH-MM-EEEE και ΕΕΕΕ-MM-HH. н ρύθμιση ΕΕΕΕ-ΜΜ-ΗΗ είναι η εργοστασιακή.

#### Προγραμματισμένη ενεργοποίηση/ απενεργοποίηση Μπορείτε να επιλέξετε ώρα για αυτόματη ενεργοποίηση/ απενεργοποίηση της συσκευής. Μπορείτε επίσης να επιλέξετε κάποιες ημέρες της εβδομάδας για αυτόματη ενεργοποίηση/

• Προσβασιμότητα

![](_page_35_Picture_21.jpeg)

- 1) Μεγάλο κείμενο
- 2) Το κουμπί λειτουργίας τερματίζει την κλήση
- 3) Αυτόματη περιστροφή οθόνης
- Προφορά κωδικών
- 5) Καθυστέρηση παρατεταμένου αγγίγματος
- Εγκατάσταση σεναρίων ιστού
- 7) Γρήγορη εκκίνηση

## • Επιλογές για προγραμματιστές

- a. Εντοπισμός σφαλμάτων USB: Εντοπισμός σφαλμάτων USB για προγραμματιστές και για χρήση ως USB disk.
- Β. Παραμονή σε κανονική κατάσταση λειτουργίας: Η οθόνη δεν θα απενεργοποιείται αυτόματα κατά τη φόρτιση.
- c. Να επιτρέπονται ψευδείς τοποθεσίες
- d. Κωδικός πρόσβασης αντιγράφου ασφαλείας επιφάνειας εργασίας
- e. Ενεργοποίηση αυστηρής λειτουργίας
- f. Θέση δείκτη
- g. Εμφάνιση αγγιγμάτων
- h. Εμφάνιση ενημερώσεων οθόνης
- i. Προβολή χρήσης CPU
- j. Αναγκαστική απόδοση GPU
- k. Κλίμακα κίνησης παραθύρου
- Ι. Κλίμακα κίνησης μετάβασης
- m. Μη διατήρηση δραστηριοτήτων
- n. Όριο διεργασιών παρασκηνίου
- ο. Εμφάνιση όλων των ANR
- Σχετικά με το τηλέφωνο

Μπορείτε να δείτε τις πληροφορίες που αφορούν τις εκδόσεις του λογισμικού και λοιπών στοιχείων.

#### 19. Σημειώσεις σχετικά με τη χρήση του τηλεφώνου

Το τηλέφωνό σας είναι προϊόν ύψιστης τεχνολογίας και σχεδίασης και θα πρέπει να είστε προσεκτικοί κατά τη χρήση του. Ακολουθήστε τις εξής συμβουλές για επεκτείνετε τη διάρκεια ζωής του κινητού τηλεφώνου.

- 1) Τοποθετήστε το τηλέφωνό σας και τα εξαρτήματά του μακριά από μικρά παιδιά.
- 2) Κρατήστε το τηλέφωνο στεγνό. Το νερό και η υγρασία μπορεί να προκαλέσουν διάβρωση στα ηλεκτρονικά εξαρτήματά του.
- 3) Μην αγγίζετε το κινητό τηλέφωνό σας με βρεγμένα χέρια. Μπορεί να προκληθεί ηλεκτροπληξία ή βλάβη στο κινητό τηλέφωνό σας.
- Μην τοποθετήσετε τη συσκευή σε μέρος με υψηλές θερμοκρασίες. Οι αυξημένες θερμοκρασίες μπορεί να μειώσουν τη διάρκεια
   ζωής των ηλεκτρονικών συσκευών, των μπαταριών και να λιώσουν ορισμένα πλαστικά.
- 5) Αποφύγετε την τοποθέτηση της συσκευής σε χαμηλές θερμοκρασίες. Αν αυξηθεί απότομα η θερμοκρασία, θα δημιουργηθούν υδρατμοί στο εσωτερικό του που μπορεί προκαλέσουν βλάβη στα ηλεκτρονικά κυκλώματα.
- 6) Αποφύγετε την τοποθέτηση του τηλεφώνου σε σκονισμένα, λερωμένα περιβάλλοντα γιατί μπορεί να προκληθεί βλάβη.
- Αποφύγετε την τοποθέτηση του τηλεφώνου κοντά σε εστίες φωτιάς ή θερμότητας.
- 8) Μην ανοίξετε το περίβλημα της συσκευής. Για επισκευές απευθυνθείτε μόνο σε εξειδικευμένο τεχνικό.
- 9) Μην πετάξετε τη συσκευή στο έδαφος, μην την χτυπάτε ή την τραντάζετε γιατί μπορεί να προκληθεί βλάβη στα εσωτερικά εξαρτήματα.
- 10) Μην ζωγραφίζετε ή βάφετε το τηλέφωνο γιατί μπορεί να προκληθεί βλάβη στα διάφορα εξαρτήματά του.
- Χρησιμοποιήστε καθαρό, απαλό και στεγνό πανί για να καθαρίσετε τον φακό της κάμερας και τους αισθητήρες φωτός. Μην χρησιμοποιήσετε χημικά ή διαλυτικά για να καθαρίσετε το τηλέφωνο.
- Αν το κινητό τηλέφωνο, η μπαταρία, ο φορτιστής ή άλλα εξαρτήματα είναι ελαττωματικά, επικοινωνήστε με το κοντινότερο εξουσιοδοτημένο service.
- 13) Για επισκευές απευθυνθείτε μόνο σε εξουσιοδοτημένο και εξειδικευμένο τεχνικό προσωπικό.

Tα Turbo-X, Sentio, Q-CONNECT, Doop, 82⁰C, UbeFit είναι προϊόντα της ΠΛΑΙΣΙΟ COMPUTERS AEBE, Γραμμή Επικοινωνίας: 800 11 12345 Θέση Σκληρί, Μαγούλα Αττικής, 19018 <u>www.plaisio.gr</u>

Η ΠΛΑΙΣΙΟ COMPUTERS AEBE, δηλώνει ότι αυτό το Smartphone συμμορφώνεται με τις απαιτήσεις της Οδηγίας 99/5/ΕΚ. Η Δήλωση Συμμόρφωσης μπορεί να ανακτηθεί από τα γραφεία της εταιρείας στη διεύθυνση: ΘΕΣΗ ΣΚΛΗΡΙ, ΜΑΓΟΥΛΑ ΑΤΤΙΚΗΣ ή στην ιστοσελίδα <u>http://www.plaisio.gr/kinita-smartphones.htm</u>.

#### Πληροφορίες για το περιβάλλον

(Αυτές οι οδηγίες ισχύουν για την Ευρωπαϊκή Ένωση, καθώς και για άλλες ευρωπαϊκές χώρες με ανεξάρτητα συστήματα αποκομιδής απορριμμάτων)

![](_page_38_Picture_5.jpeg)

Απόρριψη χρησιμοποιημένων μπαταριών. Αυτό το προϊόν ενδεχομένως να περιέχει μπαταρίες. Εάν περιέχει, αυτό το σύμβολο στις μπαταρίες σημαίνει ότι δεν πρέπει να απορρίπτονται μαζί με τα οικιακά απορρίμματα. Οι μπαταρίες θα πρέπει να τοποθετούνται στα κατάλληλα σημεία συλλογής για την ανακύκλωσή τους. Η περιεκτικότητα των μπαταριών σε υδράργυρο, κάδμιο ή μόλυβδο δεν ξεπερνούν τα επίπεδα που ορίζονται από την οδηγία 2006/66/ΕС περί μπαταριών. Για τη δική σας ασφάλεια, ανατρέξτε στο εγχειρίδιο χρήσης του προϊόντος για να μάθετε πώς μπορείτε να αφαιρέσετε τις μπαταρίες από το προϊόν με ασφάλεια.

![](_page_38_Picture_7.jpeg)

Απόρριψη παλιού ηλεκτρικού και ηλεκτρονικού εξοπλισμού. Το σύμβολο αυτό υποδεικνύει ότι το συγκεκριμένο προϊόν δεν επιτρέπεται να απορριφθεί μαζί με τα οικιακά απορρίμματα. Αντιθέτως, πρέπει να παραδοθεί στο κατάλληλο σημείο συλλογής για ανακύκλωση του ηλεκτρικού και ηλεκτρονικού εξοπλισμού. Η ανακύκλωση των υλικών συμβάλλει στην εξοικονόμηση φυσικών πόρων.

Φροντίζοντας για τη σωστή απόρριψη του προϊόντος βοηθάτε στην πρόληψη των αρνητικών συνεπειών για το περιβάλλον και την ανθρώπινη υγεία που θα μπορούσαν να προκληθούν από την ακατάλληλη απόρριψη του προϊόντος αυτού. Για περισσότερες πληροφορίες σχετικά με την ανακύκλωση αυτού του προϊόντος, παρακαλείστε να επικοινωνήσετε με τις αρμόδιες υπηρεσίες του δήμου σας ή με την εταιρεία ΠΛΑΙΣΙΟ COMPUTERS AEBE.

Το προϊόν και η συσκευασία φέρουν την παρακάτω ένδειξη

# CE

Ανατρέξτε στη δήλωση συμμόρφωσης του προϊόντος που μπορείτε να βρείτε στα γραφεία της εταιρείας, Θέση Σκληρί, Μαγούλα Αττικής, για τη σχετική ένδειξη CE ή στην ιστοσελίδα <u>http://www.plaisio.gr/kinita-smartphones.htm</u>.

#### Πληροφορίες ασφαλείας

Για να μην τραυματίσετε τον εαυτό σας ή άλλα άτομα και για να μην προκαλέσετε ζημιά στη συσκευή σας, διαβάστε όλες τις πληροφορίες που ακολουθούν πριν χρησιμοποιήσετε τη συσκευή σας.

Προειδοποίηση: Αποτροπή ηλεκτροπληξίας, πυρκαγιάς και έκρηξης

Μη χρησιμοποιείτε καλώδια ρεύματος ή βύσματα που έχουν υποστεί ζημιά, ή χαλαρές ηλεκτρικές πρίζες. Μην ακουμπάτε το καλώδιο ρεύματος με βρεγμένα χέρια και μην αποσυνδέετε το φορτιστή τραβώντας το καλώδιο.

Μην τσακίζετε και μην προκαλείτε ζημιά στο καλώδιο ρεύματος.

Μη βραχυκυκλώνετε το φορτιστή ή την μπαταρία.

Μην εκθέτετε το φορτιστή ή την μπαταρία σε πτώσεις ή προσκρούσεις.

Μη φορτίζετε την μπαταρία με φορτιστές που δεν έχουν εγκριθεί από τον κατασκευαστή.

Μη χρησιμοποιείτε τη συσκευή σας, ενώ φορτίζεται και μην ακουμπάτε τη συσκευή σας με βρεγμένα χέρια.

#### Μην χρησιμοποιείτε τη συσκευή σας κατά τη διάρκεια καταιγίδας.

Μπορεί να προκληθεί δυσλειτουργία της συσκευής σας και υπάρχει μεγάλος κίνδυνος ηλεκτροπληξίας.

#### Μη χρησιμοποιείτε μια μπαταρία ιόντων-λιθίου (Li-Ion) που έχει υποστεί ζημιά ή παρουσιάζει διαρροή.

Για την ασφαλή απόρριψη των μπαταριών ιόντων-λιθίου, επικοινωνήστε με το πλησιέστερο εξουσιοδοτημένο επισκευαστικό κέντρο.

#### Μεταχειριστείτε και πετάξτε τις μπαταρίες και τους φορτιστές με προσοχή

- Χρησιμοποιείτε μόνο μπαταρίες εγκεκριμένες από τον κατασκευαστή και φορτιστές που έχουν σχεδιαστεί ειδικά για τη συσκευή σας. Μη συμβατές μπαταρίες και φορτιστές μπορεί να προκαλέσουν σοβαρούς τραυματισμούς ή ζημιές στη συσκευή σας.
- Μην πετάτε μπαταρίες ή συσκευές στη φωτιά. Εφαρμόζετε όλους τους τοπικούς κανονισμούς κατά την απόρριψη χρησιμοποιημένων μπαταριών ή συσκευών.
- Ποτέ μην τοποθετείτε μπαταρίες ή συσκευές επάνω ή μέσα σε θερμαντικές συσκευές, όπως για παράδειγμα φούρνους μικροκυμάτων, ηλεκτρικές κουζίνες ή καλοριφέρ. Οι μπαταρίες ενδέχεται να εκραγούν αν υπερθερμανθούν.
- Μην σπάτε ή τρυπάτε την μπαταρία. Μην εκθέτετε τις μπαταρίες σε υψηλή εξωτερική πίεση, καθώς μπορεί να προκύψει εσωτερικό βραχυκύκλωμα και υπερθέρμανση.

#### Προστατεύστε τη συσκευή, τις μπαταρίες και τους φορτιστές από ζημιά

- Αποφεύγετε να εκθέτετε τη συσκευή και τις μπαταρίες σε υπερβολικά χαμηλές ή υπερβολικά υψηλές θερμοκρασίες.
- Οι ακραίες θερμοκρασίες μπορεί να βλάψουν τη συσκευή και να μειώσουν τη δυνατότητα φόρτισης και τη διάρκεια ζωής της συσκευής και των μπαταριών.
- Αποφύγετε την επαφή των μπαταριών με μεταλλικά αντικείμενα, γιατί αυτό μπορεί να δημιουργήσει σύνδεση ανάμεσα στους τερματικούς ακροδέκτες + και - των μπαταριών σας και να οδηγήσει σε προσωρινή ή μόνιμη ζημιά στην μπαταρία.
- Μη χρησιμοποιείτε φορτιστή ή μπαταρία που έχει υποστεί ζημιά.

#### Γενικοί όροι εγγύησης

- Η εγγύηση ισχύει από την ημερομηνία αγοράς όπως αυτή αναγράφεται στην νόμιμη απόδειξη αγοράς και έχει χρονική διάρκεια ίση με αυτή αναγράφεται επίσης στην νόμιμη απόδειξη αγοράς.
- Η εγγύηση ισχύει μόνο με την επίδειξη του εντύπου εγγύησης και της νόμιμης απόδειξης αγοράς.
- 3. Για οποιαδήποτε συναλλαγή του πελάτη όσον αναφορά το προϊόν που έχει προμηθευτεί από την Πλαίσιο Computers, είτε αυτό αφορά Service καταστήματος, είτε τηλεφωνική υποστήριξη, είτε επίσκεψη στο χώρο του πελάτη, θα πρέπει να γνωρίζει τον κωδικό πελάτη του όπως αυτός αναγράφεται στην απόδειξη αγοράς του προϊόντος.
- 4. Πριν την παράδοση ενός προϊόντος είτε για επισκευή, είτε πριν την επίσκεψη τεχνικού στον χώρο του πελάτη, είτε πριν την χρησιμοποίηση οποιασδήποτε τεχνικής υπηρεσίας, σε κάθε περίπτωση ο πελάτης οφείλει να δημιουργήσει αντίγραφα ασφαλείας για τα τυχόν δεδομένα του και να έχει σβήσει στοιχεία εμπιστευτικού χαρακτήρα ή προσωπικής φύσεως.
- 5. Η επισκευή θα γίνεται στις τεχνικές εγκαταστάσεις της Πλαίσιο Computers, με την προσκόμιση της συσκευής από τον πελάτη κατά τις εργάσιμες ημέρες και ώρες.
- Σε περίπτωση αδυναμίας επισκευής του ελαττωματικού προϊόντος η Πλαίσιο Computers το αντικαθιστά με άλλο ίδιο αντίστοιχων τεχνικών προδιαγραφών.
- Ο τρόπος και τα έξοδα μεταφοράς από και προς τα σημεία τεχνικής υποστήριξης της Πλαίσιο Computers καθώς και η ενδεχόμενη ασφάλιση των προϊόντων είναι επιλογή και αποκλειστική ευθύνη του πελάτη.
- 8. Ο χρόνος αποπεράτωσης της επισκευής των προϊόντων Turbo-X, Doop, Sentio, @Work, Connect αποφασίζεται αποκλειστικά από την Πλαίσιο Computers και ορίζεται από 4 έως 48 ώρες εφόσον υπάρχει το απαραίτητο ανταλλακτικό. Μετά το πέρας των 15 ημερών η Πλαίσιο Computers δεσμεύεται να δώσει στον πελάτη προϊόν προς προσωρινή αντικατάσταση μέχρι την ολοκλήρωση επισκευής.
- Η επισκευή ή αντικατάσταση του προϊόντος είναι στην απόλυτη επιλογή της Πλαίσιο Computers. Τα ανταλλακτικά ή προϊόντα που αντικαταστάθηκαν περιέχονται στην αποκλειστική κυριότητα της.
- 10. Η παρούσα εγγύηση δεν καλύπτει αναλώσιμα μέρη (πχ. CD, μπαταρίες, καλώδια, κτλ.)
- 11. Οι τεχνικοί της Πλαίσιο Computers υποχρεούνται να προβούν στην εγκατάσταση και παραμετροποίηση μόνον των υλικών και προγραμμάτων που έχουν προμηθευτεί οι πελάτες από τα καταστήματα της Πλαίσιο Computers αποκλειόμενου οιουδήποτε άλλου προϊόντος άλλης εταιρείας.
- 12. Οι τεχνικοί της Πλαίσιο Computers δεν υποχρεούνται να προβούν σε οποιαδήποτε αντικατάσταση υλικού, στα πλαίσια της εγγύησης του προϊόντος και εφόσον ισχύει η εγγύηση αυτών, εάν δεν τους επιδειχθεί η πρωτότυπη απόδειξη ή το τιμολόγιο αγοράς του προς αντικατάσταση υλικού.
- 13. Η Πλαίσιο Computers δεν υποστηρίζει και δεν καλύπτει με εγγύηση προϊόντα στα οποία έχουν χρησιμοποιηθεί μη νόμιμα αντίγραφα λειτουργικών συστημάτων ή προγραμμάτων.
- 14. Η Πλαίσιο Computers δεν υποχρεούται να αποκαταστήσει βλάβες οποιονδήποτε υλικών τα οποία δεν έχουν αγορασθεί από τα καταστήματα της Πλαίσιο Computers, ή/και είναι είτε εκτός είτε εντός εγγύησης, είτε η βλάβη είχε προαναφερθεί, είτε παρουσιάστηκε κατά την διάρκεια της επισκευής ή της παρουσίας του τεχνικού.

- 15. Σε περίπτωση που η αγορά δεν έχει γίνει από τα καταστήματα της Πλαίσιο Computers ή είναι εκτός εγγύησης. Οποιαδήποτε επισκευή/ αντικατάσταση γίνει, πραγματοποιείτε με αποκλειστική ευθύνη και έξοδα του πελάτη.
- 16. Η Πλαίσιο Computers δεν ευθύνεται για την εγκατάσταση, παραμετροποίηση, αποκατάσταση, παρενέργεια οποιουδήποτε λογισμικού ή/και προγράμματος που δεν εμπορεύεται.
- 17. Οι επισκέψεις των τεχνικών της Πλαίσιο Computers πραγματοποιούνται εντός της ακτίνας των 20 χλμ από το πλησιέστερο κατάστημα της και οι πραγματοποιηθείσες εργασίες επίσκεψης χρεώνονται βάση τιμοκαταλόγου.
- 18. Προϊόντα που παραμένουν επισκευασμένα ή με άρνηση επισκευής ή με αδύνατη επικοινωνία με τον κάτοχο της συσκευής άνω των 15 ημερολογιακών ημερών από την ενημέρωση του πελάτη, χρεώνονται με έξοδα αποθήκευσης.
- 19. Η η μέγιστη υποχρέωση που φέρει η Πλαίσιο Computers περιορίζεται ρητά και αποκλειστικά στο αντίτιμο που έχει καταβληθεί για το προϊόν ή το κόστος επισκευής ή αντικατάστασης οποιουδήποτε προϊόντος που δεν λειτουργεί κανονικά και υπό φυσιολογικές συνθήκες.
- 20. Η Πλαίσιο Computers δεν φέρει καμία ευθύνη για ζημιές που προκαλούνται από το προϊόν ή από σφάλματα λειτουργίας του προϊόντος, συμπεριλαμβανομένων των διαφυγόντων εσόδων και κερδών, των ειδικών, αποθετικών ή θετικών ζημιών και δεν φέρει καμία ευθύνη για καμία αξίωση η οποία εγείρεται από τρίτους ή από εσάς για λογαριασμό τρίτων.
- 21. Με την παραλαβή της παρούσας εγγύησης ο πελάτης αποδέχεται ανεπιφύλακτα τους όρους της.

#### Τι δεν καλύπτει η εγγύηση προϊόντων Turbo-X, Doop, Sentio, @Work, Connect

- Δεν καλύπτει οποιοδήποτε πρόβλημα που έχει προκληθεί από λογισμικό ή άλλο πρόγραμμα καθώς και προβλήματα που έχουν προκληθεί από ιούς.
- 2. Δεν καλύπτει μεταφορικά έξοδα από και προς τις εγκαταστάσεις της Πλαίσιο Computers.
- 3. Δεν καλύπτει επισκευή, έλεγχο ή/και αντικατάσταση στον χώρο του πελάτη (Onsite)
- 4. Βλάβες που έχουν προκληθεί από κακή χρήση όπως, φθορές, πτώση ρίψη υγρών, σπασμένα ή/και αλλοιωμένα μέρη κτλ.

#### Δεδομένα και απώλεια

- Πριν την παράδοση ενός προϊόντος είτε για επισκευή, είτε πριν την επίσκεψη τεχνικού στον χώρο του πελάτη, είτε πριν την χρησιμοποίηση οποιασδήποτε τεχνικής υπηρεσίας, σε κάθε περίπτωση ο πελάτης οφείλει να δημιουργήσει αντίγραφα ασφαλείας για τα τυχόν δεδομένα του και να έχει σβήσει στοιχεία εμπιστευτικού χαρακτήρα ή προσωπικής φύσεως.
- 2. Σε περίπτωση βλάβης σκληρού δίσκου ή/και γενικότερα οποιοδήποτε αποθηκευτικού μέσου η Πλαίσιο Computers υποχρεούται να αντικαταστήσει το ελαττωματικό υλικό, το οποίο αυτομάτως σημαίνει απώλεια των αποθηκευμένων αρχείων και λογισμικών χωρίς η Πλαίσιο Computers να έχει ευθύνη για αυτά.
- 3. Ο πελάτης είναι αποκλειστικά υπεύθυνος για την ασφάλεια και την φύλαξη των δεδομένων του, καθώς και για την επαναφορά και επανεγκατάσταση τους οποιαδήποτε στιγμή και για οποιοδήποτε λόγο και αιτία. Η Πλαίσιο Computers δεν θα είναι υπεύθυνη για την ανάκτηση και επανεγκατάσταση προγραμμάτων ή δεδομένων άλλων από αυτών που εγκατέστησε αρχικά κατά την κατασκευή του προϊόντος.

4. Η Πλαίσιο Computers δεν φέρει καμία ευθύνη για τα αποθηκευμένα δεδομένα (data, αρχεία, προγράμματα) στα μαγνητικά, μαγνητο-οπτικά ή οπτικά μέσα, καθώς και για οποιαδήποτε άμεση, έμμεση, προσθετική ή αποθετική ζημιά που προκύπτει από την απώλειά τους. Η φύλαξη και αποθήκευσης των δεδομένων ανήκει στην αποκλειστική ευθύνη του πελάτη.

#### Η εγγύηση παύει αυτόματα να ισχύει στις παρακάτω περιπτώσεις:

- 1. Όταν το προϊόν υποστεί επέμβαση από μη εξουσιοδοτημένο από την Πλαίσιο Computers άτομο.
- Όταν η βλάβη προέρχεται από κακή συνδεσμολογία, ατύχημα, πτώση, κραδασμούς, έκθεση σε ακραίες θερμοκρασίες, υγρασία ή ρίψη υγρών.
- 3. Όταν το προϊόν υποβάλλεται σε φυσική ή ηλεκτρική καταπόνηση.
- 4. Όταν ο αριθμός κατασκευής, τα διακριτικά σήματα, ο σειριακός αριθμός έχουν αλλοιωθεί, αφαιρεθεί ή καταστραφεί.
- Όταν το προϊόν χρησιμοποιείται με τρόπο που δεν ορίζεται από τις κατασκευαστικές προδιαγραφές ή σε απρόβλεπτο για τον κατασκευαστή περιβάλλον.
- 6. Όταν το πρόβλημα οφείλεται σε προγράμματα ή λογισμικό (πχ. ιούς, custom firmware κτλ.) που μεταβάλλουν τα λειτουργικά χαρακτηριστικά της συσκευής.
- 7. Όταν δεν ακολουθούνται οι διαδικασίες συντήρησης του κατασκευαστή.
- Δεν παρέχεται εγγύηση ούτε εγγυάται προστασία για ζημιά που προκλήθηκε από λανθασμένη εγκατάσταση ή χρήση.
- Δεν παρέχεται εγγύηση ούτε εγγυάται προστασία για προϊόντα τρίτων, λογισμικό και υλικό αναβάθμισης.

Θα πρέπει να παρέχετε στην Πλαίσιο Computers κάθε εύλογη διευκόλυνση, πληροφορία, συνεργασία, εγκαταστάσεις και πρόσβαση ώστε να έχει την δυνατότητα να εκτελέσει τα καθήκοντά της, ενώ σε περίπτωση μη τήρησης των ανωτέρω η Πλαίσιο Computers δεν θα υποχρεούται να εκτελέσει οποιαδήποτε υπηρεσία ή υποστήριξη. Είστε υπεύθυνοι για την αφαίρεση προϊόντων που δεν προμήθευσε η Πλαίσιο Computers κατά την διάρκεια της τεχνικής υποστήριξης, για την τήρηση αντιγράφων και την εμπιστευτικότητα όλων των δεδομένων που αφορούν το προϊόν.

πλαισιο

Δωρεάν Τηλεφωνική Τεχνική Υποστήριξη: 800-11-12345, 2102895000 e-mail: tech\_support@plaisio.gr